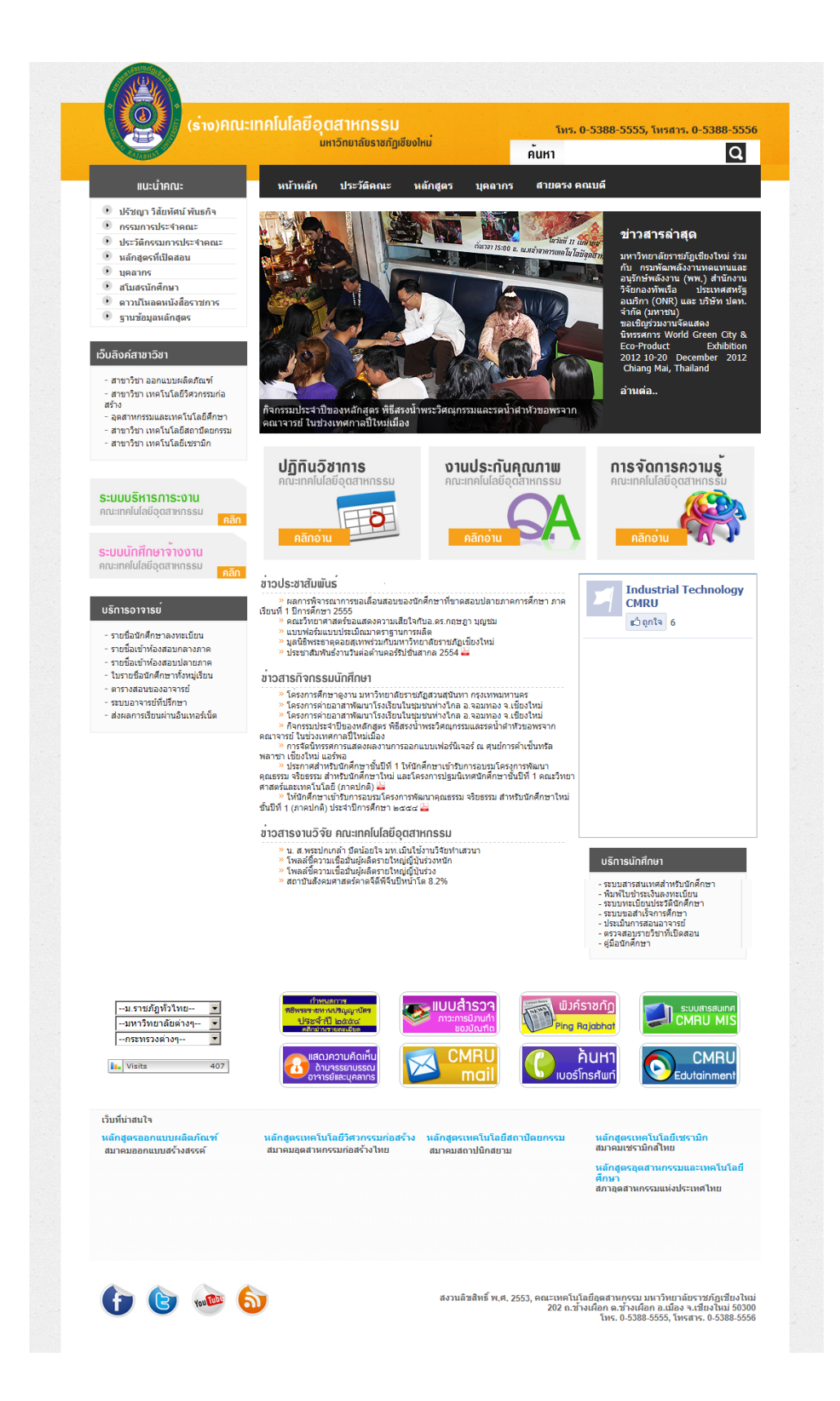

|            | dmi  | in Panel   |
|------------|------|------------|
| Username : |      | Password : |
|            | 4058 |            |

# การเข้าใช้งาน ระบบหลังร้าน หรือ ระบบจัดการเว็บไซต์

เข้าได้ที่ hhttp://www.industrial.cmru.ac.th/web56/admin

User : industrial

Pass : industrial

# ระบบหลังร้าน หรือ ระบบจัดการเว็บไซต์

| w@lNo     | ob v.2.8           | 3.0       |          |               |               |              |               |                        | 📑 🚺                   | •      |             |
|-----------|--------------------|-----------|----------|---------------|---------------|--------------|---------------|------------------------|-----------------------|--------|-------------|
| Support b | y <u>AppServ</u>   |           |          |               |               |              |               | Files   C              | Control   Front-Setti | ng   V | Veb-Setting |
| យារូ      | บุคลากร            | ประกันคุถ | แภาพ 🖡   | (M เอกสารรา   | ชการ สโมสร    | รนักศึกษา 🧧  | ทางสวน สไดล์  | โขว์ ข่าวประชาสัมพันธ์ |                       |        |             |
|           | คณบดี              | โลโก้     | แบนเนอร์ | ปฏิทินวิชาการ | บริการอาจารย์ | บริการนักศึก | าษา ลึงค์ระบบ | เว็บสาขา               |                       |        |             |
|           |                    |           |          |               |               |              |               |                        |                       |        |             |
| <b>V</b>  | <u>Edit Your I</u> | Email ]   |          |               |               |              |               |                        |                       |        |             |
|           | From               |           | Date     |               |               |              | Subject       |                        |                       | Reply  | Delete      |
|           |                    |           |          |               |               |              |               |                        |                       |        |             |
|           |                    |           |          |               |               |              |               |                        |                       |        |             |
|           |                    |           |          |               |               |              |               |                        |                       |        |             |
|           |                    |           |          |               |               |              |               |                        |                       |        |             |
|           |                    |           |          |               |               |              |               |                        |                       |        |             |

# ระบบจัดการหลังร้านเว็บไซต์

เนื่องจากระบบถูกออกแบบมาเพื่อใช้งาน ได้ง่าย และสะดวก สามารถอัพเดตข้อมูลได้ทันที่จากระบบหลังร้าน โดยไม่จำเป็นต้องมีความรู้ในด้าน การเขียนโปรแกรม โดยระบบหลังร้านนั้นจะอาศัยทักษะ การเขียนบทความ การอัพ โหลดรูปภาพ เบื้องต้นเท่านั้น ส่วนสำหรับในกรณีที่ต้องการต่อยอด ผู้ใช้อาจจะต้องมีทักษะในการ ย่อรูป ปรับรูปตัดรูป จะ ทำให้การใช้งานนั้น ง่ายขึ้น ตามลำดับ

# โดยหลักการและทักษะต่าง ๆที่จำเป็นต้องมีในการใช้ระบบนี้ มีดังนี้

- การเพิ่มข้อมูล
- การแก้ไขข้อมูล
- การลบข้อมูล
- การอัพโหลดไฟล์รูปภาพ
- การย่อรูป การตัดรูปเบื้องต้น

#### รายละเอียดของเมนูการจัดการระบบ

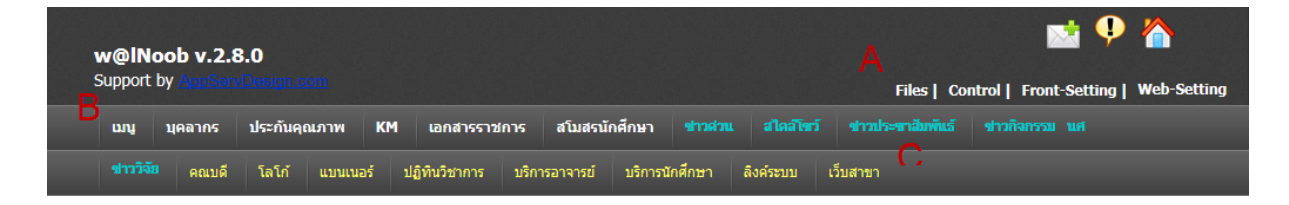

การใช้งานระบบเบื้องต้นนั้น โดยผู้พัฒนาระบบได้จำแนก เมนูออกเป็น 3 ประเภท ตามกรอบสีดังภาพ เพื่อการ ใช้งานที่ง่าย และสามารถจำแนกหมวดหมู่การทำงานได้ โดยแต่ละหมวดจะมีการทำงานที่แตกต่างกันดังนี้

หมวด A ใช้สำหรับจัดการข้อมูลพื้นฐานของเว็บไซต์ อาทิ title,keyword, ของเว็บไซต์ เป็นต้น

หมวด B ใช้สำหรับจัดการรายละเอียดของข้อมูลภายในเว็บไซต์หลัก เช่นเมนูหลัก เมนูข่าวเป็นต้น

หมวด C ใช้สำหรับจัดการรายละเอียดต่างๆภายในเว็บไซต์ โดยมีความสำคัญรองจากหมวด B โดยจะใช้ สำหรับจัดการ รายละเอียดที่ไม่ค่อยมีความสำคัญ อาทิ แผนที่ วีดิโอ เป็นต้น

# การจัดการข้อมูลพื้นฐานของเว็บไซต์ทั่วไป หมวด A

หมวดนี้ถือว่ามีความสำคัญ อย่างมาก เนื่องจาก หมวดนี้สามารถควบคุมการทำงานเบื้องต้นของ เว็บไซต์ เช่น การกำหนดไตเติ้ลของเว็บไซต์ , คีย์เวิร์ดของเว็บไซต์ , รายละเอียดต่างๆ ที่จำเป็นสำหรับการทำ SEO หมายเลขโทรศัพท์ อีเมล์ต่างๆ รวมทั้ง การใช้งานร่วมกับ FaceBook

### <u>Control</u>

รายละเอียด การแสดงผลของระบบ สามารถเพิ่ม ลบ แก้ไข รายชื่อของระบบจัดการหลังร้านได้

| w@lNoob v.2.8.0                                                       | 📑 🌻 🏠                                                                                                    |
|-----------------------------------------------------------------------|----------------------------------------------------------------------------------------------------|
| Support by <u>AppServDesign.com</u>                                   | Files Control   Front-Setting   Web-Setting                                                                                      |
| เมนู บุคลากร ประกันคุณภาพ KM เอกสารราชการ สโมสรนัก                    | หลึกษา ข่าวต่วน สไตสโขว์ ข่าวประชาสัมพันธ์ ข่าวกิจกรรม นส                                                                        |
| <del>ข่าววิจีย</del> คณบดี โลโก้ แบนเนอร์ ปฏิทินวิชาการ บริการอาจารย์ | บริการนักศึกษา ลิงค์ระบบ เว็บสาขา                                                                                                |
|                                                                       |                                                                                                    |
|                                                                       |                                                                                                    |
| <u>เว็บมาสเตอร์พูดดุย</u>                                             | ศาพื้นฐานเว็บไซต์                                                                                                    |
|                                                                       | <b>ไตเติ้ลหลักเว็บไซต์</b> :คณะเทคโนโลยีอุตสาหกรรม มหาวิทยาลัยราชภัฏเชียงใหม่                                                    |
| <u>เปลี่ยนรหัสฝาน   เพื่อผู้ใช้งาน</u>                                | <b>ดีย์เวิร์ดเว็บไซด์</b> :ุดณะเทคโนโลยีอุตสาหกรรม มหาวิทยาลัยราชภัฏเซียงใหม่                                                    |
| No ชื่อผู้ใช้งาน เปลี่ยนรนัส อน                                       | <b>รายละเอียดเว็บไซต์</b> :คณะเทคโนโลยีอุตสาหรรม มหาวิทยาลัยราชภัฏเซียงใหม่                                                      |
|                                                                       | รายละเอียดบน Google.com : คณะเทคโนโลยีอุตสาหรรม มหาวิทยาลัยราชภัฏเชียงใหม่                                                       |
| 2 industrial                                                          | อีเมล์เว็บมาสเตอร์ :                                                                                                    |
|                                                                       | Footer :                                                                                                    |
|                                                                       | เว็บที่น่าสนใจ                                                                                                    |
|                                                                       | หลกสูดรออกแบบ หลกสูดรเทคโนโลย หลกสูดรเทคโนโลย หลกสูตรเทคโนโลย<br>ผลิตภัณฑ์ วิศวกรรมก่อสร้าง สถาปัตยกรรม เพรามิก                  |
|                                                                       | <u>สมาคมออกแบบสร้าง สมาคมอุตสาหกรรม</u> สมาคมสถาปนิกสยาม <u>สมาคมเซรามกล.เทย</u><br>สรรค์ <u>ก่อสร้างไทย</u>                     |
|                                                                       | หลกลูตรอุตสาหกรรม<br>และเทคโนโลยีศึกษา                                                                                           |
|                                                                       | <u>สภาอุทสาหกรรมแห่ง</u><br>ประเทศไทย                                                                                            |
|                                                                       |                                                                                                    |
|                                                                       | Face Book App ID : 231084923617039                                                                                               |
|                                                                       | Face Book App Secret : 5fc71c3899c5104faba3b67e9403d44a                                                                          |
| <u>หน้าเพจหลัก</u>                                                    |                                                                                                    |
| No minumania                                                          | เพจลิงค์ทั่วไป<br>No เพจลิงค์ทั่วไป                                                                                              |
| NU NU KWANANI                                                         |                                                                                                    |
|                                                                       | 1 ภาคเรียนที่ 1 ปีการศึกษา 2555                                                                                                  |
|                                                                       | 2 คณะวิทยาศาสตร์ขอแสดงความเสียใจกับอ.ดร.กฤษฎา บุญชม                                                                              |
|                                                                       | 3 แบบฟอรมแบบประเมิณมาตราฐานการผลิต<br>4 มามีจิตามาระบบประเมิณมาตราฐานการผลิต                                                     |
|                                                                       | <ol> <li>มูลนธพระธาตุดอยลุเทพรวมกบมหาวทยาลยราชภฏเชยง เหม</li> <li>ประสารรับพันธ์ เงมาจันต่อสังแอกร์รัปสั่นสุดกุล 2554</li> </ol> |
|                                                                       | 0 มระบาสมพนธรานานพยพานพยรรษชนสากส 2004                                                                                           |
|                                                                       |                                                                                                    |

# Front-setting

สำหรับจัดการ สีของพื้นหลังเว็บไซต์ หรือรูปภาพพื้นหลังของเว็บไซต์ และกำหนัดจำนวนของบทความ หรือ สินค้าได้ด้วย

| w@INoob v.2                          | .8.0        |           |                                                                                                    |                                                                |                   |             |                                                                                                    |                                           |             |             |
|--------------------------------------|-------------|-----------|----------------------------------------------------------------------------------------------------|----------------------------------------------------------------|-------------------|-------------|----------------------------------------------------------------------------------------------------|-------------------------------------------|-------------|-------------|
|                                      |             |           |                                                                                                    |                                                                |                   |             | Files   C                                                                                               | ontrol   Fr                               | ont-Setting | Web-Setting |
| เมนู บุคลากร                         | ประกันคุณภา | W KM      | เอกสารราชการ                                                                                           | สโมสรนักศึกษ                                                   | uciacrie ri       | สไดล์โขว์   | ข่าวประชาสัมพันธ์                                                                                       |                                           |             |             |
| ข่าววิจัย คณบดี                      | โลโก้ แบ    | หน่นอร์ ป | ไฏ้ทีนวิชาการ บริก                                                                                     | าารอาจารย์ บริเ                                                | การนักศึกษา ลื    | ใงค์ระบบ    | เว็บสาขา                                                                                                |                                           |             |             |
| ตั้งค่าเว็บไซเ<br>ด้งศาลี Background | ล์<br>:<br> |           | รูปภาพพื้นหลัง<br>จำนวนข่าวประ<br>จำนวนข่าวประ<br>จำนวนข่าวสา <del>:</del><br>จำนวนข่าวสา <del>:</del> | ) :<br>รชาสัมพันธ์ :<br>รชาสัมพันธ์ นศ.:<br>รวิจัย :<br>สไลด์: | 5<br>10<br>5<br>2 | q<br>q<br>q | bอด้วแปร : \$site_shov<br>ร่อด้วแปร : \$site_prod<br>ร่อด้วแปร : \$ems_pric<br>ร่อด้วแปร : \$register_] | TOWSE<br>v_view<br>uct_view<br>e<br>brice |             |             |
|                                      | #E6         | BEBEC     | บันทึก                                                                                                 |                                                                |                   |             |                                                                                                    |                                           |             |             |

#### **Base-setting**

สำหรับจัดการค่าต่างๆของเว็บไซต์ ที่สำคัญ อาทิ ไตเติ้ลหลักเว็บไซต์, คีย์เวิร์ดเว็บไซต์ , รายละเอียดเว็บไซต์ , หมายเลขเบอร์โทรศัพท์ , อีเมล์ เป็นต้น ผู้ใช้งานสามารถกรอก โดยพิมพ์ตามช่องด้านล่าง แล้วสามารถบันทึกได้ทันที

| w@lNoob v.2.8.0                       |                                                                                                    | 📫 🌻 🖄                                                                                                    |
|---------------------------------------|----------------------------------------------------------------------------------------------------|----------------------------------------------------------------------------------------------------|
| Support by <u>AppServDesign.com</u>   |                                                                                                    | Files   Control   Front-Setting   Web-Setting                                                                                                    |
| เมนู บุคลากร ประกันคุณภาพ             | KM เอกสารราชการ สโมสรนักศึกษา ชาวต่วน สไคลโซว์                                                                                                    |                                                                                                    |
| <del>ชาววาจย</del> คณบดี โลโก้ แบบเนล | รร์ ปฏิทินวิชาการ บริการอาจารย์ บริการนักศึกษา ลิงค์ระบบ เว็                                                                                                    | บสาขา                                                                                                    |
| จัดการเว็บไซต์                        |                                                                                                    |                                                                                                    |
| Basic Setting                         |                                                                                                    |                                                                                                    |
| ไตเติ้ลหลักเว็บไซต์ :                 | คณะเทคโนโลยีอุตสาหกรรม มหาวิทยาลัยราชภัฏเชียงให                                                                                                    | ТН                                                                                                    |
| ไตเติ้ลหลักเว็บไซต์ :                 | industrial Chiang Mai Rajabhat University                                                                                                    | EN                                                                                                    |
| ดีย์เวิร์ดเว็บไซต์ :                  | คณะเทคโนโลยีอุตสาหกรรม มหาวิทยาลัยราชภัฏเชียงให                                                                                                    | คั่นด้วยเครื่องหมาย "," gotoplaza,walnut,yaris                                                                                                    |
|                                       | คณะเทคโนโลยีอุตสาหรรม มหาวิทยาลัยราชภัฏเชียงใหม่ 💻                                                                                                    | 1                                                                                                    |
| รายละเอียดเว็บไซต์ :                  |                                                                                                    |                                                                                                    |
|                                       |                                                                                                    | 1                                                                                                    |
|                                       | คณะเทคโนโลยีอุตสาหรรม มหาวิทยาลัยราชภัฏเชียงใหม่ 🗠                                                                                                    | AppServ Hosting - AppServHosting.com โฮสติ้งคุณภาพที่รองรับ                                                                                                    |
| รายละเอียดบน Google.com :             |                                                                                                    | noting คุณภาพอุรายว Appser หมอกสหาภา 2000 ราย ความสถารของรบบลูก<br>ราคาพิเศษฐ์ 1.368 เพียง 800 หางอัน ปีสการค Domain, Web Host<br>www.appservhosting.com/ - และ - ใกล้แคียง |
| อีนเก็ติแแกร่เลกร์ เ                  | ¥                                                                                                    | F                                                                                                    |
| อเมสเวบมาสเตอร .                      | Sur 0 5200 5555 Surger 0 5200 5556                                                                                                    | Entali Contact: wantut @gnon.com                                                                                                    |
| หมายเสข เทวพทพ .                      | (ทร. 0-5388-5555), (ทรสาร. 0-5388-5550<br>สามอิทธินธ์ พ.ศ. 2552, อุณาเทอโปโอยี่อุตธามอรรม                                                                                                    |                                                                                                    |
| ที่อยู่ภาษาไทย :                      | พง เผมสมขอ เกม : 20-07 ทยงายการเหตุอุสต เกมารม<br>มหาวิทยาสัยราชภัฏเชียงใหม่<br>br>202 ถ.ช้างเดือก ต.<br>ช้างเดือก อ.เมือง จ.เชียงใหม่ 50300                                                                                                    | 1                                                                                                    |
|                                       | ×                                                                                                    | 1                                                                                                    |
| ที่อยู่ภาษาอังกฤษ                     |                                                                                                    |                                                                                                    |
|                                       |                                                                                                    | 1                                                                                                    |
| เมนูติงค์ พิเศษ :                     | <pre></pre> <th>iq <br/>'cellpadding="2"&gt;<br/>∙eellpadding="2"&gt;</th>                                                                                                    | iq<br>'cellpadding="2"><br>∙eellpadding="2">                                                                                                    |
|                                       | SID258 (1H)- 100 //WWW (DAILHGOOD 1HL 280)                                                                                                    |                                                                                                    |
| Social Network                        | [                                                                                                    | 1                                                                                                    |
| Face Book App ID :                    | 231084923617039                                                                                                    | http://developers.facebook.com/setup/                                                                                                    |
| Face Book App Secret : :              | 5tc/1c3899c5104taba3b6/e9403d44a                                                                                                    |                                                                                                    |
| Face Book URL :                       | L                                                                                                    | nup://www.racebook.com/???                                                                                                    |
| TWILLEF ORL .                         |                                                                                                    | twitter.com/yound                                                                                                    |
| Analytics Code :                      | ~                                                                                                    |                                                                                                    |
| FanPage Code :                        | <pre><iframe javascript"="" src="//www.facebook.com/plugins/likebox.php? href=https%3A%2F%2Fw2Fwww.facebook.com% 2Findcmru&amp;width=250&amp;keight=370&amp;colorscheme&lt;/td&gt;&lt;td&gt;&lt;u&gt;Create FanPage&lt;/u&gt;&lt;br&gt;§fanpage_id&lt;/td&gt;&lt;/tr&gt;&lt;tr&gt;&lt;th&gt;Couter Code :&lt;/th&gt;&lt;td&gt;&lt;pre&gt;&lt;! Histats.com START (standard)&gt; &lt;script type=" text="">document.write (unescape("%3Cscript src=% 27http://s10.histats.com/js15.js%27 type=% 27toxt/javascript%26/26/26/26/26/26/26/26/26/26/26/26/26/2</iframe></pre> | Visits 149<br>\$fb_connect                                                                                                    |
|                                       | บันทึก                                                                                                    |                                                                                                    |

1.จัคการไตเติ้ลบาร์หลักของเว็บไซต์

- 2.จัดการคีย์เวิร์ดเว็บไซต์
- 3.จัดการรายละเอียดเว็บไซต์
- 4.จัดการรายละเอียดเว็บไซต์สำหรับการแสดงผลบน Google.com
- 5.จัดการอีเมล์ของสถาบัน หรือเบอร์ โทรเว็บมาสเตอร์
- 6.จัดการหมายเลขโทรศัพท์สถาบัน
- 7.จัดการที่อยู่สถาบัน หรือที่อยู่สำหรับติดต่อ
- 8.จัดการรายละเอียด Footer เว็บไซต์
- 9.รายละเอียดและการจัดการ Facebook id
- 10.แก้ไขและเพิ่มค่า Facebook app
- 11.รายละเอียดการจัดการ Facebook Connect

# การจัดการข้อมูลของเว็บไซต์ หมวด B

สำหรับจัดการข้อมูลหลักๆ ของเว็บไซต์เช่น เมนูหลัก เมนูย่อย รายการสินค้า หรือ โลโก้แบนเนอร์ ต่างๆ โดยหมวดนี้ จำเป็นต้องมีความรู้เรื่องการ เพิ่ม ลบ แก้ไข ข้อความ และการอัพโหลดรูปภาพ

#### <u>เมนู</u>

สำหรับจัดการเมนูรายการเมนูต่างๆ ของเว็บไซต์ จัดการหมวดเมนู สามารถเพิ่มลบหมวดของเมนูได้ ได้แก่ หมวดสินค้าโทรศัพท์ , หมวดสินค้าประเภทเครื่องเสียง เป็นต้น

- 1. รายชื่อบทความ
- 2. ประเภทของหมวดสินค้า ซึ่งอ้างอิงจาก หัวข้อ a
- 3. ลำดับบทความ
- 4. รายละเอียดต่างๆ ของสินค้า
- 5. หมวดการจัดการสินค้า แก้ไข ลบสินค้า

| <del>ข่าววิจัย</del> คณบดี | โลโก้ แบนเนอร์ | ปฏิทินวิชาการ บริกา | รอาจารย์ บริการนักศึก | ษา ลิงค์ระบ          | บ เว็บสาข   |      |                     |
|----------------------------|----------------|---------------------|-----------------------|----------------------|-------------|------|---------------------|
| lav                        |                |                     |                       |                      |             |      |                     |
| ชื่อเมนู :                 |                |                     |                       | จัด                  | การหมวดหมู่ |      | <u>+ เพิ่มหมวดห</u> |
| <sub>ไระเภท</sub> : 2      | เมนูล่าง 💌     |                     |                       |                      | ลำดับ       | หมวด | แก้ไข               |
| กดับแสดง 3                 |                |                     |                       |                      | 1           | ล่าง | Ø X                 |
|                            |                |                     |                       |                      | 2 เมนู      | บน   | Ø X                 |
| BIU ====                   | ■ ↓ ★ □ □ □ ★  | ⓑ (़                | a 🛛 🖸 🗹 🖾 🔜           | 81 📑 💻               |             | Ω ,= |                     |
| Styles                     | ▼ Format       | ▼ Font              | ▼ Size ▼ A            | • <mark>A</mark> • 🌘 | 💁           |      | Ŀ                   |
|                            |                |                     |                       |                      |             |      | 4                   |
|                            |                |                     |                       |                      |             |      |                     |
|                            |                |                     |                       |                      |             |      |                     |
|                            |                |                     |                       |                      |             |      |                     |

# บันทึก

| ลำดับ | ชื่อเมนู                  | รหัส         | สำดับ | หมวด     | ภาษา | แก้ไข |
|-------|---------------------------|--------------|-------|----------|------|-------|
| 1     | หลักสูตรที่เปิดสอน        | 081112122810 | 6     | เมนูล่าง |      | Ø X   |
| 2     | ประวัติกรรมการประจำคณะ    | 081112122800 | 5     | เมนูล่าง |      | Ø X   |
| 3     | กรรมการประจำคณะ           | 081112122754 | 4     | เมนูล่าง | 9    | 0 X   |
| 4     | ปรัชญา วิสัยทัศน์ พันธกิจ | 081112115720 | 1     | เมนูล่าง | 9    | 0 X   |
| 5     | หลักสูตร                  | 081112110351 | 2     | เมนูบน   |      | Ø X   |
| 6     | ประวัติคณะ                | 081112110222 | 1     | เมนูบน   |      | Ø X   |

#### <u>บุคลากร</u>

สำหรับจัดการบุคลากร สามารถเพิ่มหมวดของสาขาวิชาที่สอนได้

- a. จัดการหมวดเมนู สามารถเพิ่มลบหมวดของสาขาวิชา เช่น สาขาวิชาออกแบบผลิตภัณฑ์
  - รายชื่อบุคลากร
  - ตำแหน่งบุคลากร
  - ประเภทสาขาวิชาที่สังกัด
  - รูปภาพบุคลากร
  - รายละเอียดบุคลากร
  - ประวัติบุคลากร
  - จัดการบุคลากร

| @IN<br>oport                           | oob v.2.8.0<br>by AppSar/Design.com                                                                                                    |                                                                                                    |                                                                                              | Files   Control   Fra                                                                                 | ont-Settin | g   Wel          |
|----------------------------------------|----------------------------------------------------------------------------------------------------|----------------------------------------------------------------------------------------------------|----------------------------------------------------------------------------------------------|----------------------------------------------------------------------------------------------------|------------|------------------|
| มน<br>เกาวิจั                          | บุคลากร ประกับคุณภาพ KM เอกสารร<br>คุณบดี โลโก้ แบบแบอร์ ปฏิทับวิชาการ                                                                                                    | าชการ สโมสรนักศึกษา 🚽                                                                                                    | วด่วน สไตล์โชว์<br>ชา ลิงศ์ระบบ เว็บ                                                         | ข่าวประชาสัมพันธ์ ข่าวกิจกระ<br>สาขา                                                                  |            |                  |
| rod                                    | uct                                                                                                    |                                                                                                    |                                                                                              |                                                                                                    |            |                  |
| บุคลา                                  | ns : 1                                                                                                    |                                                                                                    | จัดการหมวด                                                                                   | иj                                                                                                    | А          | <u>+ เพิ่มหม</u> |
| เหน่ง                                  | : 2 คณบดี<br>- 3 คอบเบเนลอดกับเข้                                                                                                    | 1                                                                                                    | สำตับ<br>1                                                                                   | หมวดหมู่                                                                                              |            | แก้ไข            |
| กาพ                                    | 4<br>width='165' height='80'                                                                                                    | Browse                                                                                                    | 2                                                                                            | รองคณบดี                                                                                              |            |                  |
|                                        |                                                                                                    |                                                                                                    | 3                                                                                            | อาจารย์สายวิชาการ                                                                                     |            | 0 X              |
| uvnio                                  | 5                                                                                                    |                                                                                                    | 4                                                                                            | พนักงานสายสนับสนุน<br>หัวหน้าสาขา                                                                     |            | © X              |
| B<br>Style                             | iource   E   + + E   E   E   E   E   E   E   E                                                                                                    | ∰4 42    □                                                                                                    | 81 8 = = ≥<br>  © Ø = = (<br>- A-   ⊕ &   4                                                  | ο Ω /#<br>2                                                                                           |            |                  |
| สังกั<br>หลัก                          | ធ                                                                                                    |                                                                                                    |                                                                                              |                                                                                                    |            | 6                |
| สถา                                    | นะ ท่างานปกติ                                                                                                    |                                                                                                    |                                                                                              |                                                                                                    |            |                  |
|                                        |                                                                                                    | บันทึก                                                                                                    |                                                                                              |                                                                                                    |            |                  |
| าดับ                                   | ซื่อบุคลากร                                                                                                    | รหัส                                                                                                    | รูปภาพ                                                                                       | ต่ำแหน่ง                                                                                              | ภาษา       | แก้              |
| 1                                      | นายวิทยา มาบุญธรรม<br>ออกแบบผลิตภัณฑ์                                                                                                    | 231112045008                                                                                                    | More Picture                                                                                 | พนักงานสายสนับสนุน                                                                                    | 9          | ٥                |
| 2                                      | อาจารย์ประสิทธิ์ ฉิมบุญมา<br>อุตสาหกรรมและเทคโนโลยีศึกษา                                                                                                    | 231112044938                                                                                                    |                                                                                              | อาจารย์สายวิชาการ                                                                                     | •          | ٥                |
| 3                                      | ว่าที่ ร.ต.สุวัฒนวงศ์ พันเพ็ชร<br>อุตสาหกรรมและเทคโนโลยิศึกษา                                                                                                    | 231112044906                                                                                                    | More Picture                                                                                 | อาจารย์สายวิชาการ                                                                                     | •          | ٥                |
| 4                                      | ผศ.ณรงค์ สุขประเสริฐ<br>อุตสาหกรรมและเทคโนโลยีศึกษา                                                                                                    | 231112044728                                                                                                    | More Picture                                                                                 | อาจารย์สายวิชาการ                                                                                     | e          | 0                |
| 5                                      | อาจารย์มนัสพันธ์ รินแสงปีน<br>ออกแบบผลิตภัณฑ์                                                                                                    | 231112044633                                                                                                    | More Picture                                                                                 | อาจารย์สายวิชาการ                                                                                     | •          | Ø                |
| 6                                      | อาจารย์ภดวดี โอสถาพร<br>อุตสาหกรรมและเทคโนโลยีศึกษา                                                                                                    | 231112044300                                                                                                    | More Picture                                                                                 | อาจารย์สายวิชาการ                                                                                     | 9          | ٥                |
| 7                                      | อาจารยันพมาศ ชูสาย<br>ออกแบบผลิตภัณฑ์                                                                                                    | 231112044234                                                                                                    | More Picture                                                                                 | อาจารย์สายวิชาการ                                                                                     | •          | 0                |
| 8                                      | อาจารย์ไชยเชิด ไช่ยนั้นท์<br>ออกแบบผลิดภัณฑ์                                                                                                    | 231112044202                                                                                                    | More Picture                                                                                 | อาจารย์สายวิชาการ                                                                                     | 9          | ٥                |
| 9                                      | อาจารย์เจษฎาพล กิตติพัฒนวิทย์<br>ออกแบบผลิตภัณฑ์                                                                                                    | 231112044131                                                                                                    | More Picture                                                                                 | อาจารย์สายวิชาการ                                                                                     | •          | ٥                |
| 10                                     | อาจารยัดณิศร สินธุบุญ<br>เทคโนโลยีสถาป้ดยกรรม                                                                                                    | 231112044043                                                                                                    | More Picture                                                                                 | อาจารย์สายวิชาการ                                                                                     | •          | ٥                |
| 11                                     | อาจารย์ขวัญชัย เชื้อเมืองพาน<br>เทคโนโลยีสถาป์ดยกรรม                                                                                                    | 231112044006                                                                                                    | More Picture                                                                                 | อาจารย์สายวิชาการ                                                                                     | 9          | ٥                |
| 12                                     | อาจารย์ส่งเสริม นพรัดน์ใกรลาศ<br>เทคโนโลยีสถาปัตยกรรม                                                                                                    | 231112043938                                                                                                    | More Picture                                                                                 | อาจารย์สายวิชาการ                                                                                     | 9          | 0                |
| 13                                     | อาจารย์ชูชีพชัย แก้วมงคลเพชร<br>เทคโนโลขีสถาปัตยกรรม                                                                                                    | 231112043900                                                                                                    | More Picture                                                                                 | อาจารย์สายวิชาการ                                                                                     | 9          | ٥                |
| 14                                     | ผศ.ดร.ไกรสร ลักษณ์ศิริ<br>เทคโนโลยีวิศวกรรมก่อสร้าง                                                                                                    | 231112043720                                                                                                    | More Picture                                                                                 | อาจารย์สายวิชาการ                                                                                     | 9          | 0                |
|                                        | อาจารย์พราวพรรณ อาสาสรรพกิจ<br>เทคโนโลยีวิศวกรรมก่อสร้าง                                                                                                    | 231112043625                                                                                                    | More Picture                                                                                 | อาจารย์สายวิชาการ                                                                                     | 9          | ٥                |
| 15                                     |                                                                                                    |                                                                                                    |                                                                                              | อาจารย์สายวิชาการ                                                                                     |            | ٥                |
| 15<br>16                               | อาจารย์นิสิต โสมพัฒนะพงษ์<br>เทคโนโลยีวิศวกรรมก่อสร้าง                                                                                                    | 231112043549                                                                                                    | More Picture                                                                                 |                                                                                                    |            |                  |
| 15<br>16<br>17                         | อาจารย์บิสิต โสมพัฒนะพรษ์<br>เทคโนโดยีริรวกรรมกอสร้าง<br>อาจารย์เวยสวรรค์ หล้ากาศ<br>เทคโนโลยีริศวกรรมกอสร้าง                                                                                                    | 231112043549<br>231112043510                                                                                                    | More Picture                                                                                 | อาจารย์สายวิชาการ                                                                                     | •          | ٥                |
| 15<br>16<br>17<br>18                   | อาจารย์บิสิต โสมพัฒนวพรษ์<br>เทคโนโอยีวิทอกรรมก่อสร้าง<br>อาจารย่าวปสวรรษ์ หลักกาศ<br>เทคโนโอยีวิทอกรรมก่อสร้าง<br>เหคโนโอยีวิทอกรรมก่อสร้าง                                                                                                    | 231112043549<br>231112043510<br>231112043424                                                                                                    | More Picture                                                                                 | อาจารย์สายวิชาการ<br>อาจารย์สายวิชาการ                                                                | <b>)</b>   | 0                |
| 15<br>16<br>17<br>18<br>19             | อาจารย์บิสิต โสมหัฒนะพรษั<br>เทคโนโอยีรควกรรมก่อะร่าง<br>อาจารย์เวยสวรรด์ หล้ากาศ<br>แหคโนโอยีรควกรรมกอะร่าง<br>เหคโนโอยีรควกรรมกอะร่าง<br>อาจารย์ ตร.สูชีวัน นาบุญมี<br>แหคโนโอยีรควกระบ                                                                         | 231112043549<br>231112043510<br>231112043424<br>231112043240                                                                                           | More Picture                                                                                 | อาจารย์สายวิชาการ<br>อาจารย์สายวิชาการ<br>อาจารย์สายวิชาการ                                           |            | •                |
| 15<br>16<br>17<br>18<br>19<br>20       | อาจารย์บิสิต โสมหัฒนะพรษ์<br>เทคโนโอยีร์ควกรรมก่อะร่าง<br>มาคโนโอยีร์ควกรรมก่อะร่าง<br>เทคโนโอยีร์ควกรรมก่อะร่าง<br>เทคโนโอยีร์ควกรรมก่อะร่าง<br>อาจารย์ ตะ สูชีวัน นาบุญมี<br>เทคโนโอยีรายัก                                                                     | 231112043549<br>231112043510<br>231112043424<br>231112043240<br>231112043144                                                                           | More Picture                                                                                 | อาจารย์สายริชาการ<br>อาจารย์สายริชาการ<br>อาจารย์สายริชาการ<br>อาจารย์สายริชาการ                      |            | 0                |
| 15<br>16<br>17<br>18<br>19<br>20<br>21 | อาจารย์มีสืด โสมพัฒนะพรษ์<br>เทคโนโอยีริตวกรรมก่อะร่าง<br>แทคโนโอยีริตวกรรมก่อะร่าง<br>แทคโนโอยีริตวกรรมก่อะร่าง<br>อาจารย์ สร.สุชีวัน นามุญมี<br>แทคโนโอยีริตวกรรมก่อะร่าง<br>อาจารย์สมพัตดิ์ บุญแจ้ง<br>แทคโนโอยีรรรมิก<br>เผต อุษณีย์ มาอี<br>แทคโนโอยีระรามิก | 231112043549           231112043510           231112043424           231112043240           231112043144           231112043144           231112042920 | More Picture<br>More Picture<br>More Picture<br>More Picture<br>More Picture<br>More Picture | อาจารย์สายวิชาการ<br>อาจารย์สายวิชาการ<br>อาจารย์สายวิชาการ<br>อาจารย์สายวิชาการ<br>อาจารย์สายวิชาการ |            |                  |

# <u>งานประกันคุณภาพ</u>

สำหรับจัดการข่าวสาร หรือ บทความของเว็บไซต์ เช่น เอกสารงานประกันคุณภาพ เป็นต้น โดยหัวข้อนี้ จะมี ความแตกต่างจาก เมนูหลัก คือ เมนูนี้ จะมี ฟิวส์ ย่อหน้าบทความ , ฟิวส์ รูปภาพประจำบทความ , ฟิวส์ ไฟล์เอกสาร ประจำบทความ ใช้สำหรับการแสดงผลผ่านหน้าเว็บไซต์

| upport                           | by the first loss                               |                                          |                             |                              |                      |                      | TIC                                                                                 | s1 condici 1                                                                  | Front-Set                                                                | ting   Web-                                                                                 |
|----------------------------------|-------------------------------------------------|------------------------------------------|-----------------------------|------------------------------|----------------------|----------------------|-------------------------------------------------------------------------------------|-------------------------------------------------------------------------------|--------------------------------------------------------------------------|---------------------------------------------------------------------------------------------|
| աղ                               | บุคลากร 🔵 ประ                                   | าันคุณภาพ ) K                            | M เอกสารราชการ              | สโมสรนักศึกษ                 |                      |                      |                                                                                     |                                                                               |                                                                          |                                                                                             |
| shobi                            | 🧧 คณบดี โล                                      | เก้ แบนเนอร์                             | ปฏิทีนวิชาการ บริ           | ริการอาจารย์ บริก            | าารนักศึกษา          | ลิงค์ระบบ            | เว็บสาขา                                                                            |                                                                               |                                                                          |                                                                                             |
| ารจ้                             | ัดการความรู                                     |                                          |                             |                              |                      |                      |                                                                                     |                                                                               |                                                                          |                                                                                             |
| a 11/19                          | . 1                                             |                                          |                             |                              |                      |                      |                                                                                     |                                                                               | M                                                                        | ŝ                                                                                           |
|                                  |                                                 |                                          |                             |                              |                      | -                    |                                                                                     | COR C                                                                         | X                                                                        | TO I                                                                                        |
| หน้าบร                           | נורנאי : ס                                      |                                          |                             |                              |                      |                      |                                                                                     | 10                                                                            |                                                                          |                                                                                             |
|                                  | 2                                               |                                          |                             |                              |                      | -                    |                                                                                     | No the fe                                                                     | R.                                                                       |                                                                                             |
| ภาพปร                            | ะจำบทความ ∶                                     | width='80' heid                          | 1t='75'                     | Browse                       | 3                    | ł                    | ligh cost of                                                                        | Mongoliar                                                                     | n cashmer                                                                | re                                                                                          |
| <b>ไล้เ</b> อกส                  | ารต่างๆ :                                       |                                          |                             | Browse                       | 4                    | 1                    | forgolia's fragile dry-land<br>t is thought because of g<br>tegraded environment is | t is under increasing t<br>lobal warming, but and<br>the rise of the global o | hreat from desertific<br>other significant facts<br>ashmere industry. Fi | ation partly<br>or for its<br>ULL STORY                                                     |
|                                  |                                                 | อาที PDF DOC T                           | IF                          |                              | -                    |                      |                                                                                     |                                                                               |                                                                          |                                                                                             |
| B                                | Source   ] E                                    | ★ 10 10 10 10 10 10 10 10 10 10 10 10 10 | 喩   ← →   H<br>  佳 佳 **   目 | ∰    ⇔ ⊘<br>≇ ≝ ≣ <b>  @</b> |                      | i 🥔 🖬 🖉              | δ.<br>= ο α #                                                                       | i.                                                                            |                                                                          |                                                                                             |
| Sty                              | rles 🔤 🔽                                        | Format                                   | Font                        | - Size                       | -   A <sub>1</sub> - | A -   @ 🖄            | .   @                                                                               |                                                                               |                                                                          | E                                                                                           |
|                                  |                                                 |                                          |                             |                              |                      |                      |                                                                                     |                                                                               |                                                                          | 5                                                                                           |
|                                  |                                                 |                                          |                             |                              |                      |                      |                                                                                     |                                                                               |                                                                          | 0                                                                                           |
|                                  |                                                 |                                          |                             |                              |                      |                      |                                                                                     |                                                                               |                                                                          |                                                                                             |
|                                  |                                                 |                                          |                             |                              |                      |                      |                                                                                     |                                                                               |                                                                          |                                                                                             |
|                                  |                                                 |                                          |                             |                              |                      |                      |                                                                                     |                                                                               |                                                                          |                                                                                             |
|                                  |                                                 |                                          |                             |                              |                      |                      |                                                                                     |                                                                               |                                                                          |                                                                                             |
|                                  |                                                 |                                          |                             |                              |                      |                      |                                                                                     |                                                                               |                                                                          |                                                                                             |
|                                  |                                                 |                                          |                             |                              |                      |                      |                                                                                     |                                                                               |                                                                          |                                                                                             |
|                                  |                                                 |                                          |                             |                              |                      |                      |                                                                                     |                                                                               |                                                                          |                                                                                             |
|                                  |                                                 |                                          |                             |                              |                      |                      |                                                                                     |                                                                               |                                                                          |                                                                                             |
|                                  |                                                 |                                          |                             |                              |                      |                      |                                                                                     |                                                                               |                                                                          |                                                                                             |
|                                  |                                                 |                                          |                             |                              |                      |                      |                                                                                     |                                                                               |                                                                          |                                                                                             |
|                                  |                                                 |                                          |                             |                              |                      |                      |                                                                                     |                                                                               |                                                                          |                                                                                             |
|                                  |                                                 |                                          |                             |                              |                      |                      |                                                                                     |                                                                               |                                                                          |                                                                                             |
|                                  |                                                 |                                          |                             |                              |                      |                      |                                                                                     |                                                                               |                                                                          |                                                                                             |
|                                  |                                                 |                                          |                             |                              |                      |                      |                                                                                     |                                                                               |                                                                          |                                                                                             |
|                                  |                                                 |                                          |                             |                              |                      |                      |                                                                                     |                                                                               |                                                                          |                                                                                             |
|                                  |                                                 |                                          |                             |                              |                      |                      |                                                                                     |                                                                               |                                                                          |                                                                                             |
|                                  |                                                 |                                          |                             |                              |                      |                      |                                                                                     |                                                                               |                                                                          |                                                                                             |
|                                  |                                                 |                                          |                             |                              |                      |                      |                                                                                     |                                                                               |                                                                          |                                                                                             |
|                                  |                                                 |                                          |                             |                              |                      |                      |                                                                                     |                                                                               |                                                                          |                                                                                             |
|                                  |                                                 |                                          |                             |                              |                      |                      |                                                                                     |                                                                               |                                                                          |                                                                                             |
|                                  |                                                 |                                          |                             |                              |                      |                      |                                                                                     |                                                                               |                                                                          |                                                                                             |
|                                  |                                                 |                                          |                             |                              |                      |                      |                                                                                     |                                                                               |                                                                          |                                                                                             |
|                                  |                                                 |                                          |                             |                              |                      |                      |                                                                                     |                                                                               |                                                                          |                                                                                             |
|                                  |                                                 |                                          |                             |                              |                      |                      |                                                                                     |                                                                               |                                                                          |                                                                                             |
|                                  |                                                 |                                          |                             |                              |                      |                      |                                                                                     |                                                                               |                                                                          |                                                                                             |
|                                  |                                                 |                                          |                             |                              |                      |                      |                                                                                     |                                                                               |                                                                          |                                                                                             |
|                                  |                                                 |                                          |                             |                              |                      |                      |                                                                                     |                                                                               |                                                                          |                                                                                             |
|                                  |                                                 |                                          |                             |                              |                      |                      |                                                                                     |                                                                               |                                                                          |                                                                                             |
|                                  |                                                 |                                          |                             | ŭ                            | ษัก                  |                      |                                                                                     |                                                                               |                                                                          |                                                                                             |
|                                  |                                                 |                                          |                             | ŭ                            | มพืก                 |                      |                                                                                     |                                                                               |                                                                          |                                                                                             |
|                                  |                                                 |                                          |                             | ŭ                            | เพื่อ                |                      |                                                                                     |                                                                               |                                                                          |                                                                                             |
| าศับ                             |                                                 |                                          | ערכאתנ                      | ŭ                            | ийл                  |                      | โงศ์ ID                                                                             | ได้ด                                                                          | ли                                                                       | 1<br>1<br>1<br>1<br>1<br>1<br>1<br>1<br>1<br>1<br>1<br>1<br>1<br>1<br>1<br>1<br>1<br>1<br>1 |
| ำดับ<br>1                        | ทคสอบเอกสาร K                                   | м                                        | บหลวาม                      | ŭ                            | เพิ่ก                | 1212                 | តិงศ์ ID<br>212061805                                                               | <b>โก้ด</b><br>19                                                             | רערת                                                                     | มกไข<br>• X                                                                                 |
| กตับ<br>1<br>2                   | หคสอบเอกสาร K                                   | M                                        | บหลวาม                      | ŭ                            | เพิ่ก                | 1212                 | តំមត់ ID<br>212061805<br>212061801                                                  | โด้ด<br>19<br>19                                                              | лчгл<br>—<br>—<br>—                                                      | 1911<br>1911<br>1911<br>1911<br>1911<br>1911                                                |
| <del>ลำดับ</del><br>1<br>2<br>3  | ทคสอบเอกสาร K<br>ทคสอบเอกสาร k                  | м<br>м                                   | บหลวาม                      | ŭ                            | เพิ่ก                | 1212<br>1212<br>1212 | ถึงต์ ID<br>212061805<br>212061805<br>212061801<br>212061755                        | โด้ด<br>19<br>19                                                              | гигл<br>•••••••••••••••••••••••••••••••••••                              |                                                                                             |
| <del>ร่าดับ</del><br>1<br>2<br>3 | หคสอบเอกสาร K<br>พคสอบเอกสาร K<br>พคสอบเอกสาร K | м<br>м<br>м                              | บหตวาม                      | ŭ                            | เพื่อ                | 1212<br>1212<br>1212 | ลังส <sup>1</sup> D<br>212061805<br>212061801<br>212061801                          | โล้ด<br>19<br>19<br>19                                                        | гигл<br>— — — — — — — — — — — — — — — — — — —                            | 1111<br>1111<br>1111<br>1111<br>1111<br>1111<br>1111<br>1111<br>1111                        |

- 1. ชื่อหัวข้อสำหรับเมนู
- 2. ย่อหน้าของบทความ ใช้สำหรับแสดง บทหน้าแรก
- 3. รูปภาพประจำบทความ ใช้สำหรับแสดงบทหน้าแรก
- 4. ไฟล์ เอกสารต่างๆ สำหรับประกอบบทความ
- 5. รายละเอียดของบทความ

# <u>การจัดการความรู้</u>

สำหรับจัดการข่าวสาร หรือ บทความของเว็บไซต์ เช่น เอกสารการจัดการความรู้ เป็นต้น โดยหัวข้อนี้ จะมีความ แตกต่างจาก เมนูหลัก คือ เมนูนี้ จะมี ฟิวส์ ย่อหน้าบทความ , ฟิวส์ รูปภาพประจำบทความ , ฟิวส์ ไฟล์เอกสารประจำ บทความ ใช้สำหรับการแสดงผลผ่านหน้าเว็บไซต์

| uppor                       | Noob v.2.8.0<br>rt by          |                  |               |                          |                |           |                                                      | . L. Contrated                                                               | Example Control                                 | ting I Web-9                                                                                                    |
|-----------------------------|--------------------------------|------------------|---------------|--------------------------|----------------|-----------|------------------------------------------------------|------------------------------------------------------------------------------|-------------------------------------------------|----------------------------------------------------------------------------------------------------|
| unj                         | นุคลากร ประเ                   | าันคุณภาพ K      | M เอกสารราช   | การ สโมสรนักด่           | สึกษา ชาวสว    |           | ri ennisemă                                          | s Control J<br>Ivinisi strai                                                 | Front-Sett                                      | ang   web-s                                                                                                    |
|                             | 🏧 คณบดี โล่                    | ไก้ แบนเนอร์     | ปฏิทีนวิชาการ | บริการอาจารย์            | บริการนักศึกษา | ลิงค์ระบบ | เว็บสาขา                                             |                                                                              |                                                 |                                                                                                    |
| าารร่                       | จัดการความรู่                  |                  |               |                          |                |           |                                                      |                                                                              |                                                 |                                                                                                    |
| ื่อ บทเ                     | <sub>ความ</sub> : 1            |                  |               |                          |                |           |                                                      |                                                                              |                                                 | and and a                                                                                                    |
| อหน้าบ                      | י גורנהאי : 2                  |                  |               |                          |                | ~         |                                                      |                                                                              |                                                 | Y                                                                                                    |
| ปภาพป                       | lsะจำบทความ ∶                  | width='80' heigi | ıt='75'       | Browse                   | 3              | ×         | Morgolan herders battle                              | through a harsh wo<br>Mongoliar                                              | n cashmer                                       | 3 4 5 ><br>re                                                                                                    |
| ฟล์เอกส                     | สารต่างๆ :                     | อาทิ PDF DOC T   | IF            | Browse                   | 4              |           | t is thought because of g<br>degraded environment is | is under increasing in<br>lobal warming, but and<br>the rise of the global c | other significant facts<br>ashmere industry. If | ucc - party<br>or for its<br>ULL STORY                                                                                                    |
|                             | Source   🗌 🗃                   | ∦ 10 <b>10 1</b> | 100 (K A)     | 04.4%,  ∞ (<br>⊨ = = = = |                |           | • 📐<br>= 👄 o Je                                      | 4                                                                            |                                                 |                                                                                                    |
| St                          | tyles                          | Format           | Font          | Size                     | • • • • •      | A -   @   | 3.   Ø                                               | 1                                                                            |                                                 | •                                                                                                    |
|                             |                                |                  |               |                          |                |           |                                                      |                                                                              |                                                 |                                                                                                    |
|                             |                                |                  |               |                          |                |           |                                                      |                                                                              |                                                 |                                                                                                    |
|                             |                                |                  |               |                          |                |           |                                                      |                                                                              |                                                 |                                                                                                    |
|                             |                                |                  |               |                          | บันทึก         |           |                                                      |                                                                              |                                                 |                                                                                                    |
| ล่าตับ                      |                                |                  | ענראענ        |                          | บันพีก         |           | ลังศ 10                                              | โต้ด                                                                         | רערת                                            |                                                                                                    |
| สำคับ<br>1                  | ทศสอบเอกสาร K                  | M                | инерти        |                          | าโมทีก -       | 12        | -<br>διά 10<br>1212061805<br>1212061805              | โค้ด<br>19                                                                   | лтыга<br>Э                                      | tin tin tin tin tin tin tin tin tin tin                                                                                                    |
| <sub>สำ</sub> ดับ<br>1<br>2 | หลสอบเอกสาร K<br>หลสอบเอกสาร K | M                | บหความ        |                          | บันทึก         | 12:       | а́мя́ ID<br>1212061805<br>1212061801                 | โต้ด<br>19<br>19                                                             | лън л                                           | string<br>string<br>st |

- 1. ชื่อหัวข้อสำหรับเมนู
- 2. ย่อหน้าของบทความ ใช้สำหรับแสดง บทหน้าแรก
- 3. รูปภาพประจำบทความ ใช้สำหรับแสดงบทหน้าแรก
- 4. ไฟล์ เอกสารต่างๆ สำหรับประกอบบทความ
- 5. รายละเอียดของบทความ

#### <u>เอกสารราชการ</u>

สำหรับจัดการข่าวสาร หรือ บทความของเว็บไซต์ เช่น เอกสารราชการ เป็นต้น โดยหัวข้อนี้ จะมีความแตกต่าง จาก เมนูหลัก คือ เมนูนี้ จะมี ฟิวส์ ย่อหน้าบทความ , ฟิวส์ รูปภาพประจำบทความ , ฟิวส์ ไฟล์เอกสารประจำบทความ ใช้ สำหรับการแสดงผลผ่านหน้าเว็บไซต์

|                                                          |                                                                                                    |                                                                                             |                                                          |                                           |                                    |                              |                                                                                                    |                              |                                                                                                    | riles   Collura                                                                                                    | riont-seu                                           | ung   web                                  |
|----------------------------------------------------------|----------------------------------------------------------------------------------------------------|---------------------------------------------------------------------------------------------|----------------------------------------------------------|-------------------------------------------|------------------------------------|------------------------------|----------------------------------------------------------------------------------------------------|------------------------------|----------------------------------------------------------------------------------------------------|----------------------------------------------------------------------------------------------------|-----------------------------------------------------|--------------------------------------------|
| աղ                                                       | มุคลากร                                                                                                    | ประกันคุณ                                                                                   | เภาพ เห                                                  | 1 Ciananss                                | กหการ) สโมส                        | <u>เรนักศึกษา</u>            |                                                                                                    |                              |                                                                                                    |                                                                                                    | HT RECEIPTER                                        |                                            |
|                                                          | 🏜 คณบดี                                                                                                    | โลโก้                                                                                       | แบนเนอร์                                                 | ปฏิทินวิชาการ                             | เ บริการอาจาร                      | ย์ บริการ                    | นักศึกษา                                                                                                    | ลึงค์ระบบ                    | เว็บสาขา                                                                                                    |                                                                                                    |                                                     |                                            |
|                                                          |                                                                                                    |                                                                                             |                                                          |                                           |                                    |                              |                                                                                                    | _                            |                                                                                                    | _                                                                                                    | _                                                   | _                                          |
| อกส                                                      | สารราชกา                                                                                                    | าร                                                                                          |                                                          |                                           |                                    |                              |                                                                                                    |                              |                                                                                                    |                                                                                                    |                                                     |                                            |
| ไอ บทร<br>ไอหน้าบ                                        | נורכא :<br>ארכאת :                                                                                                    | 1                                                                                           |                                                          |                                           |                                    |                              |                                                                                                    | ×                            |                                                                                                    |                                                                                                    |                                                     | A LAND                                     |
|                                                          |                                                                                                    | 2                                                                                           |                                                          |                                           |                                    |                              |                                                                                                    | ¥                            | Morgolian herders                                                                                                    | batted through a harsh                                                                                                    | wieter 1 2                                          | 3 4 5 >                                    |
| Innel                                                    | lsะจาบทความ :                                                                                                    | widt                                                                                        | h='80' height                                            | t='75'                                    | Brows                              | ie                           | 3                                                                                                    |                              | High cos                                                                                                    | t of Mongoli                                                                                                    | an cashmei                                          | 'e                                         |
| ฟล์เอกส                                                  | สารศาญ :                                                                                                    |                                                                                             |                                                          |                                           | Brows                              | ie                           | 4                                                                                                    |                              | t is thought becau<br>degraded environm                                                                                 | ry-and is under increasi<br>se of global warming, but<br>rent is the rise of the glob                                                                                        | another significant fact<br>al cashmere industry. F | or for its<br>ULL STORY                    |
| -                                                        |                                                                                                    | อาที                                                                                        | PDF DOC TI                                               | F                                         |                                    |                              |                                                                                                    |                              |                                                                                                    |                                                                                                    |                                                     |                                            |
| B                                                        | Source                                                                                                    | x <sub>2</sub> x <sup>2</sup>                                                               | 13 <b>12 12  </b><br>112 12  <br>at                      | 1 ← / 1 ← / 1 ← / 1 ← / Font              | →   943 42:  ]<br>  = = = =<br>  - | 1:1 ⊘ ©<br>■ ! ♣ 6<br>Size • | ⊡ 201<br>  ⊡ 40<br>  A <sub>1</sub> -                                                                           | III → ·<br>3 Ø II<br>A · ] ⊕ | ≓ Ν<br>I⊟ ⊚ Ω<br>⊠I⊿                                                                                                    | 8                                                                                                    |                                                     | F                                          |
|                                                          |                                                                                                    |                                                                                             |                                                          |                                           |                                    |                              |                                                                                                    |                              |                                                                                                    |                                                                                                    |                                                     | F                                          |
|                                                          |                                                                                                    |                                                                                             |                                                          |                                           |                                    |                              |                                                                                                    |                              |                                                                                                    |                                                                                                    |                                                     | 5                                          |
|                                                          |                                                                                                    |                                                                                             |                                                          |                                           |                                    |                              |                                                                                                    |                              |                                                                                                    |                                                                                                    |                                                     |                                            |
|                                                          |                                                                                                    |                                                                                             |                                                          |                                           |                                    |                              |                                                                                                    |                              |                                                                                                    |                                                                                                    |                                                     |                                            |
|                                                          |                                                                                                    |                                                                                             |                                                          |                                           |                                    |                              |                                                                                                    |                              |                                                                                                    |                                                                                                    |                                                     |                                            |
|                                                          |                                                                                                    |                                                                                             |                                                          |                                           |                                    | มันที                        | in                                                                                                    |                              | ŝućiD                                                                                                    | 200                                                                                                    | 0380                                                | 200<br>                                    |
| สำคับ                                                    | ส่วอบ่างโครง                                                                                                    | ດາະສັນນພາ                                                                                   | าารประเมินอ                                              | <u>มหตุวาร</u><br>เลและติดอาวเห           | 3<br>สักสตร                        | บันที                        | in                                                                                                    |                              | តិតគ័ ID                                                                                                    | 16ia<br>178                                                                                                    | гига                                                | 11111111111111111111111111111111111111     |
| สำคับ<br>1<br>2                                          | ส่วอบ่างโครง<br>แบบฟอวัมสิก                                                                                                    | การสืบมนา                                                                                   | าารประเมินผ                                              | <u>บหตุวาร</u><br>เลและติดตามห            | ง                                  | บันที                        | in                                                                                                    |                              | ติงห์10<br>1111204512<br>3111204514                                                                                     | โค้ล<br>7 178<br>4 178                                                                                                    | лтин<br>————————————————————————————————————        | אני אין אין אין אין אין אין אין אין אין אי |
| สำคับ<br>1<br>2<br>3                                     | ด้วอย่างโครง<br>แบบฟอวัมสิญ<br>แบบฟอวัมสา                                                                                                    | การสัมมนา<br>รูญาเข่ารถเ                                                                    | าารประเมิน<br>แต่<br>มหาง                                | <b>บหต</b> วาม<br>เอและติดตามห            | ม<br>ลักสูตร                       | ម័រអាំ                       | 'n                                                                                                    |                              | ล์งห์10<br>1111204512<br>3111204514                                                                                     | โค้ล<br>7 178<br>4 178<br>9 178                                                                                                    | лжл<br>Ф                                            |                                            |
| สำคับ<br>1<br>2<br>3<br>4                                | ອີ<br>ອີວອຢ່າງໂຄງ<br>ແນນທ່າວນັ້ນສັດ<br>ແນນທ່າວນັ້ນສາ<br>ແນນທ່າວນັ້ນສາ                                                                                                    | การสัมมนา<br>เญาเข่ารถบ<br>ยงานการเดี                                                       | าวรประเมิน<br>นดี<br>มหาง<br>กร                          | <u>มหตุวาม</u><br>รลและสัตตามห            | ม<br>สักสูตร                       | ម័រហាំ                       | 'n                                                                                                    |                              | ลังค์10<br>1111204512<br>3111204513<br>3111204553<br>3111204554                                                         | <b>16йа</b><br>7 178<br>4 178<br>9 178<br>7 178                                                                                                    | лжл<br>———————————————————————————————————          |                                            |
| <del>สำคับ</del><br>1<br>2<br>3<br>4<br>5                | ອ້ວຍຢ່າງໂຄງ<br>ແນນທ່ວງມາດ<br>ແນນທ່ວງມາດ<br>ແນນປະຊາມາດ                                                                                                    | การสัมมนา<br>เญาเช่ารถเ<br>ยงานการเด็ม<br>วารเป็นวิทย                                       | าารประเมิน<br>แล้<br>มาง<br>กร                           | มาราม                                     | ม<br>สักสูตร                       | បំហាំ                        | in                                                                                                    |                              | ดังค์10<br>1111204512<br>3111204513<br>31112045505<br>31112045505<br>31112045503                                        | <b>16йа</b><br>7 178<br>4 178<br>9 178<br>7 178<br>8 178                                                                                                    |                                                     |                                            |
| <del>สาคับ</del><br>1<br>2<br>3<br>4<br>5<br>6           | <ul> <li>ตัวอย่างโครง</li> <li>แบบฟอร์มสัญ</li> <li>แบบฟอร์มสัม</li> <li>แบบฟอร์มสา</li> <li>แบบฟอร์มสา</li> <li>แบบฟอร์มสา</li> <li>แบบฟอร์มสา</li> </ul>                                                                                                    | การสืมมนา<br>มูญาเข่ารถเ<br>ยงานการเสี<br>ยงรายการเรี<br>นรรยายริง<br>สถบรายริง             | ารประเมิน<br>แต้<br>กร<br>เยโปรงชุภา<br>หรียาสสม         | נותר אוני<br>אונר אפג אינוג גער אוני<br>ג | ม<br>สักสูตร                       | បំហាំ                        | in                                                                                                    |                              | 636(10)<br>1111204512<br>3111204513<br>3111204553<br>3111204554<br>3111204554<br>3111204554<br>3111204554<br>3111204552 | <b>16й</b><br>7 178<br>4 178<br>9 178<br>9 178<br>9 178<br>6 178<br>6 178<br>1 178                                                                                           |                                                     |                                            |
| <mark>สำคับ</mark><br>1<br>2<br>3<br>4<br>5<br>6<br>7    | ອີ<br>ທີ2ອຢາດໂຄງດ<br>ແນນທ່ວນສັດ<br>ແນນທ່ວນສາດ<br>ແນນທ່ວນສາດ<br>ແນນທ່ວນສາດ<br>ໃນສນັກຈາລາວ<br>ໃນສນັກຈາລາວ<br>ໃນສນັກຈາລາວ                                                                                                    | การสัมมนา<br>เญาเข่ารถน<br>ยงานการเด็<br>ยงานการเด็<br>มารยับริทย<br>สอบรายวิจ<br>สอบรายวิจ | ารประเมิน<br>นดี<br>มาวง<br>กร<br>มะไประดาร<br>มะไประดาร | נותר פאזע<br>אוור פפא בענות               | ม<br>สักสูตร                       | ម័មអី                        | in the second second second second second second second second second second second second second second second |                              | ดังค์10<br>1111204512<br>3111204514<br>3111204505<br>3111204504<br>3111204503<br>3111204502<br>3111204502               | Sein           7         178           4         178           9         178           7         178           8         178           1         178           4         178 |                                                     |                                            |
| <del>สำคับ</del><br>1<br>2<br>3<br>4<br>5<br>6<br>7<br>8 | ອີ<br>ອ້ວຍຢາງໂຄງ<br>ແນນທ່ອງມາສິດ<br>ແນນທ່ອງນາສິດ<br>ແນນທ່ອງນາສິດ<br>ແນນທ່າງນາຍ<br>ແນນທ່າງນາຍ<br>ແນນນາຍ<br>ແນນນາຍ<br>ແນນນາຍ<br>ແນນນາຍ<br>ແນນນາຍ<br>ແນນ<br>ແນນນາຍ<br>ແນນ<br>ແນນນາຍ<br>ແນນ<br>ແນນນາຍ<br>ແນນ<br>ແນນນາຍ<br>ແນນ<br>ແນນ<br>ແນນ<br>ແນນ<br>ແນນ<br>ແນນ<br>ແນນ<br>ແນນ<br>ແນນ<br>ແນ | การสัมมนา<br>เญาเข่ารถ<br>ระเป็นวิยะ<br>การค่าใช้จั<br>ระมัทิศษานี้:<br>นักศึกษานี้:        | ารรประเมิน<br>แล้<br>กร<br>เยไปราชการ<br>ลาเรือนไม่ค     | มหาราบ<br>หนารติดราบหา<br>รัง             | <b>ม</b><br>สักสูตร                | บับที                        | in the second second second second second second second second second second second second second second second |                              | 636(1D)<br>1111204512<br>3111204513<br>3111204504<br>3111204504<br>3111204504<br>3111204502<br>3111204502               | <b>164</b><br>7 178<br>4 178<br>9 178<br>9 178<br>6 178<br>6 178<br>4 178<br>4 178<br>9 178                                                                                  |                                                     |                                            |

- 1. ชื่อหัวข้อสำหรับเมนู
- 2. ย่อหน้าของบทความ ใช้สำหรับแสดง บทหน้าแรก
- 3. รูปภาพประจำบทความ ใช้สำหรับแสดงบทหน้าแรก
- 4. ไฟล์ เอกสารต่างๆ สำหรับประกอบบทความ
- 5. รายละเอียดของบทความ

<u>ข่าวด่วน</u>

บทความพื้นฐาน หรือ ข่าวสารด่วนของคณะ

|                     |                            |                     | 10110155120115    | สเมสรนก         | ศกษา             |                    | i grinsegraniwita       |                                          |  |
|---------------------|----------------------------|---------------------|-------------------|-----------------|------------------|--------------------|-------------------------|------------------------------------------|--|
| ข่าววิจัย คณา       | เดี โลโก้                  | แบนเนอร์ ปฏิที      | ่นวิชาการ บริก    | ารอาจารย์       | บริการนักศึกษา   | ลิงค์ระบบ          | เว็บสาขา                |                                          |  |
|                     |                            |                     |                   |                 |                  |                    |                         |                                          |  |
| าวดาวน              |                            |                     |                   |                 |                  |                    |                         |                                          |  |
|                     |                            |                     |                   |                 |                  |                    |                         |                                          |  |
| แก้ไขรูเ            | ไภาพ:                      |                     |                   |                 |                  |                    |                         |                                          |  |
|                     |                            | Brov                | vse               |                 |                  |                    |                         |                                          |  |
| Sou                 | ce 🔲 📕                     | 1 1 1               | 🛍 ( 🕹 🔺           | 舟 礁             | cc: 🗹 🔍          | ad 🔠 🧾 =           | ı 🛥 📐                   |                                          |  |
| в 1                 | U abe X2                   | x²   }∃             | ∉ +≣ ** [ ]       | E # #           | 🔳 I 🙈 🙈          | Pi 🛛 🧭             | 🔳 🖶 😜 Ω 🖶               |                                          |  |
| Styles              | •                          | Format              | - Font            | •               | Size 🔹           | Ar Ar              | 🔍 💁 👘                   | <b>_</b>                                 |  |
| มหาวิทย<br>จำกัด (บ | เล้ยราชภัฏเชียงให<br>สาชม) | หม่ ร่วมกับ กรมพัฒพ | ลังงานทดแทนและ    | อนุรักษ์พลังงาา | น (พพ.) สำนักงาา | นวิจัยกองทัพเรือ 1 | ประเทศสหรัฐอเมริกา (ONF | <) และ บริษัท ปตท.<br>() และ บริษัท ปตท. |  |
| ขอเชิญร่า           | มงานจัดแสดงนิท             | เรรศการ World Gree  | en City & Eco-Pro | duct Exhibitio  | n 2012 10-20 D   | ecember 2012       | Chiang Mai, Thailand    |                                          |  |
| <u>อ่านต่อ</u>      |                            |                     |                   |                 |                  |                    |                         |                                          |  |
|                     |                            |                     |                   |                 |                  |                    |                         |                                          |  |
|                     |                            |                     |                   |                 |                  |                    |                         |                                          |  |
|                     |                            |                     |                   |                 |                  |                    |                         |                                          |  |
|                     |                            |                     |                   |                 |                  |                    |                         |                                          |  |
|                     |                            |                     |                   |                 |                  |                    |                         |                                          |  |
|                     |                            |                     |                   |                 |                  |                    |                         |                                          |  |
|                     |                            |                     |                   |                 |                  |                    |                         |                                          |  |
|                     |                            |                     |                   |                 |                  |                    |                         |                                          |  |

#### ดังตัวอย่างด้านล่าง

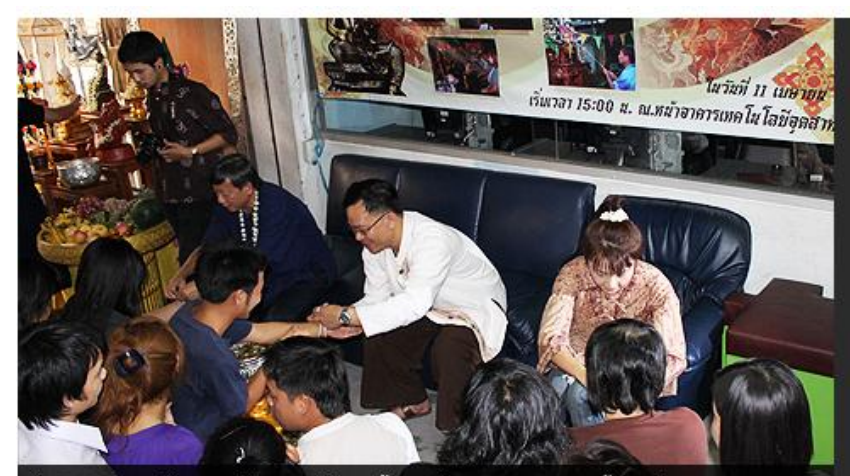

กิจกรรมประจำปีของหลักสูตร พิธีสรงน้ำพระวิศณุกรรมและรดน้ำตำหัวขอพรจาก คณาจารย์ ในช่วงเทศกาลปีใหม่เมือง

### ข่าวสารล่าสุด

มหาวิทยาลัยราชภัฏเชียงใหม่ ร่วม กับ กรมพัฒพลังงานทดแทนและ อนุรักษ์พลังงาน (พพ.) สำนักงาน วิจัยกองทัพเรือ ประเทศสหรัฐ อเมริกา (ONR) และ บริษัท ปดท. จำกัด (มหาชน) ขอเชิญร่วมงานจัดแสดง นิทรรศการ World Green City & Eco-Product Exhibition 2012 10-20 December 2012 Chiang Mai, Thailand

อ่านต่อ..

## <u>สโมสรนักศึกษา</u>

เกี่ยวกับรายละเอียดของสโมสรนักศึกษาคณะเทคโนโลยีอุตสาหกรรม

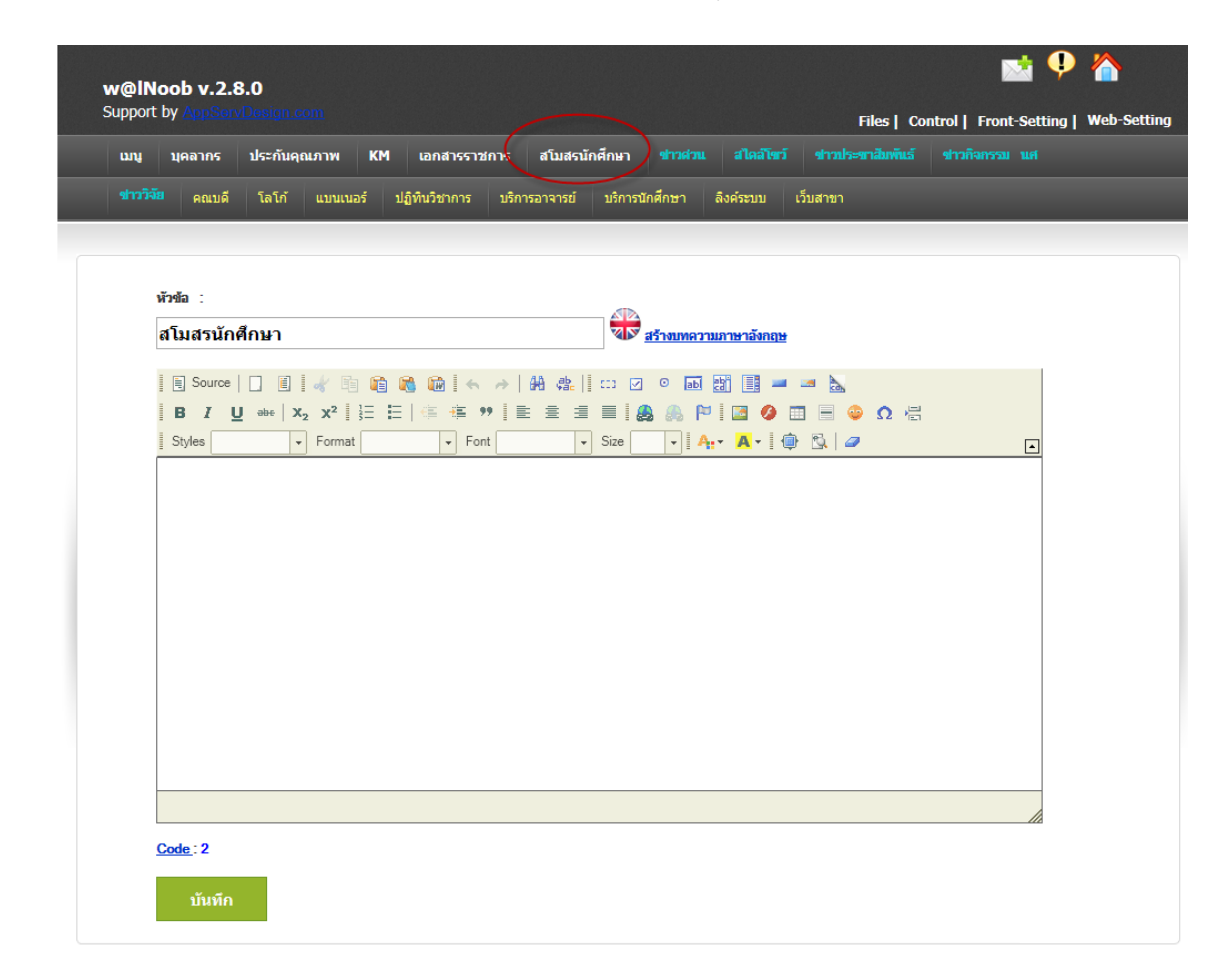

# <u>สไลด์โชว์</u>

จัดการรูปภาพ สไลด์ บนหน้าเว็บไซต์ โดยสามารถเพิ่มลบ แก้ไข ภาพได้ในตัว ดังตัวอย่าง

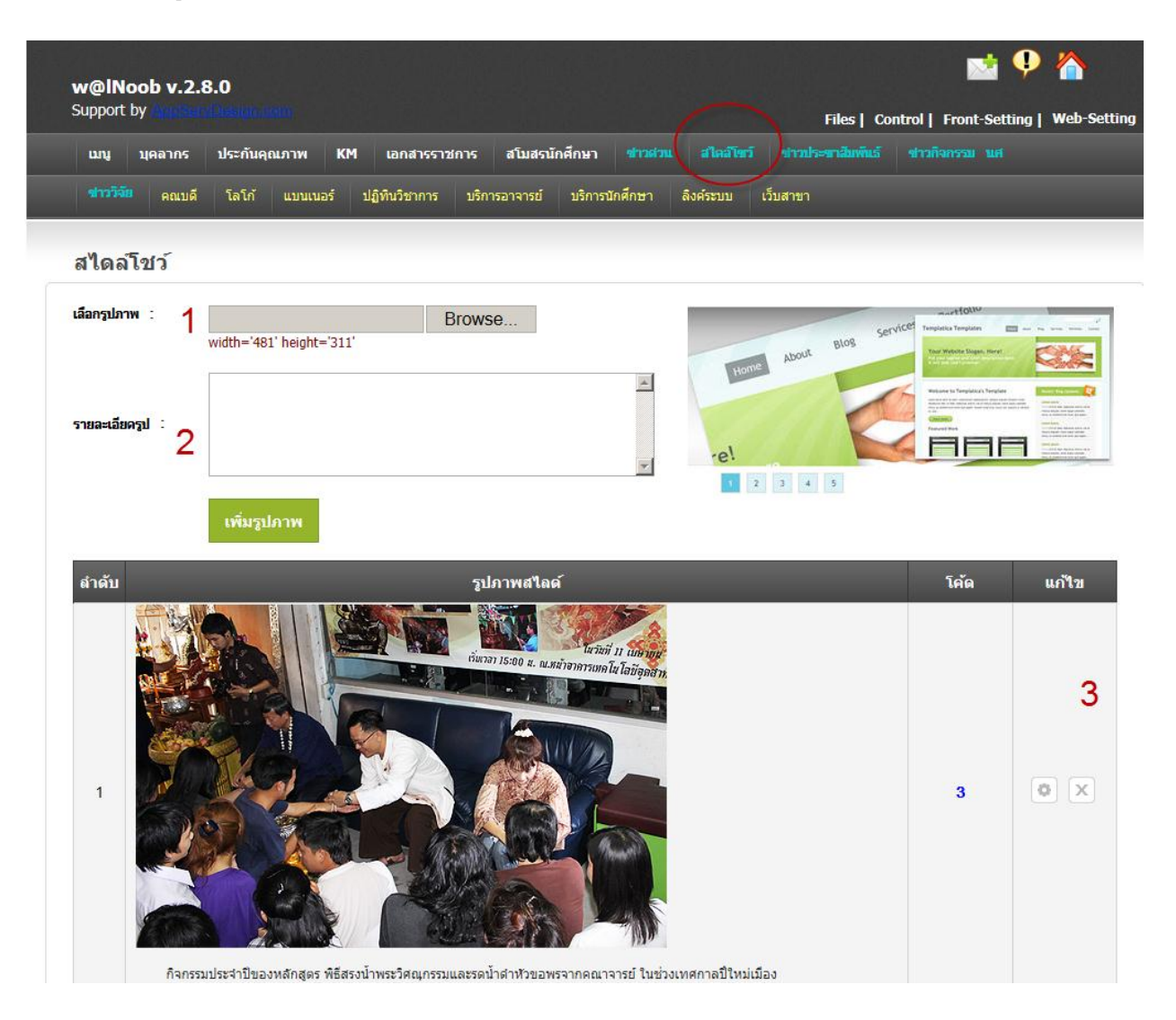

- สำหรับการอัพโหลดรูปจากเครื่องคอมพิวเตอร์ ไปยังเว็บไซต์ โดยจะมี ขนาดความกว้าง ความสูงของภาพ กำหนดไว้ เพื่อความสวยงาม
- 2. รายละเอียดของ รูปภาพในแต่ละภาพ
- 3. สำหรับ แก้ไข และลบรูปภาพ

# <u>ข่าวประชาสัมพันธ์</u>

สำหรับจัดการข่าวสาร หรือ บทความของเว็บไซต์ เช่น เอกสารราชการ เป็นต้น โดยหัวข้อนี้ จะมีความแตกต่าง จาก เมนูหลัก คือ เมนูนี้ จะมี ฟิวส์ ย่อหน้าบทความ , ฟิวส์ รูปภาพประจำบทความ , ฟิวส์ ไฟล์เอกสารประจำบทความ ใช้ สำหรับการแสดงผลผ่านหน้าเว็บไซต์

|                           | L DY                                                                            | skilde acco                                                                     |                                                                                        |                                                 |                             |                                                                                | Files   Control                                                                                        | Front-Sot                                                                 | ting   Web-                                |
|---------------------------|---------------------------------------------------------------------------------|---------------------------------------------------------------------------------|----------------------------------------------------------------------------------------|-------------------------------------------------|-----------------------------|--------------------------------------------------------------------------------|----------------------------------------------------------------------------------------------------|---------------------------------------------------------------------------|--------------------------------------------|
| uny                       | บุคลากร บ                                                                       | ไระกันคุณภาพ                                                                    | KM Landiss                                                                             | าชการ สโมสรนัก                                  | ศึกษา ชาวสวน                |                                                                                | ระสาสัมพันธ์ สาว                                                                                       | กิจกรรม แต่                                                               |                                            |
|                           | รัย คณบดี                                                                       | ໂລໂກ້ ແນນແນລ                                                                    | ร์ ปฏิทีนวิชาการ                                                                       |                                                 | บริการนักศึกษา              | ลังคระบบ เว็บสาชา                                                              |                                                                                                    |                                                                           |                                            |
| ข่ <del>าว</del> ร        | ประชาสัมพั                                                                      | ันธ์                                                                            |                                                                                        |                                                 |                             |                                                                                |                                                                                                    |                                                                           |                                            |
| fa uv                     | 1                                                                               |                                                                                 |                                                                                        |                                                 |                             | The second second                                                              |                                                                                                    |                                                                           | - 3                                        |
|                           | 1                                                                               |                                                                                 |                                                                                        |                                                 |                             |                                                                                |                                                                                                    | X                                                                         | TO a                                       |
| ปอหน้า                    | บทความ :                                                                        |                                                                                 |                                                                                        |                                                 |                             | 5170                                                                           | I de la                                                                                                | DC                                                                        | T                                          |
|                           |                                                                                 | 2                                                                               |                                                                                        |                                                 |                             | -                                                                              | ers batted through a hareh wi                                                                          |                                                                           | 3 4 5 >                                    |
| าปภาพ                     | ประจำบทความ :                                                                   |                                                                                 |                                                                                        | Browse                                          | 3                           | High co                                                                        | st of Mongolia                                                                                         | n cashme                                                                  | re                                         |
| luking                    | dandan -                                                                        | width='180'                                                                     | height="190"                                                                           | Browse                                          | 4                           | Morgola's frag<br>8 is thought be<br>degraded envir                            | le dry-land is under increasing<br>cause of global warming, but an<br>orment is the rise of the global | threat from desertific<br>tother significant fact<br>cashmere industry. F | cation partly<br>for for its<br>YULL STORY |
| restall                   | a alfan 🦕                                                                       | อาทิ PDF DO                                                                     | C TIF                                                                                  | Drowse                                          | 4                           |                                                                                |                                                                                                    |                                                                           |                                            |
|                           | Source                                                                          | 1 🖌 🖻 🛍                                                                         | <b>8 1</b> 6 7                                                                         | #A @b    co                                     |                             |                                                                                | - 1 C                                                                                                  |                                                                           |                                            |
| SI                        | I <u>U</u> abo<br>tyles                                                         | x <sub>2</sub> x <sup>2</sup>   ∃ = 1                                           | - 15 15 99                                                                             | ■ ■ ■ ■                                         | - Ar A                      | ❷ □ ⊟ ◎ :<br>  ⊕ ಔ   ₽                                                         | Ω H                                                                                                    |                                                                           | -                                          |
| Γ                         |                                                                                 |                                                                                 |                                                                                        |                                                 |                             |                                                                                |                                                                                                    |                                                                           |                                            |
|                           |                                                                                 |                                                                                 |                                                                                        |                                                 |                             |                                                                                |                                                                                                    |                                                                           | 5                                          |
|                           |                                                                                 |                                                                                 |                                                                                        |                                                 |                             |                                                                                |                                                                                                    |                                                                           |                                            |
|                           |                                                                                 |                                                                                 |                                                                                        |                                                 |                             |                                                                                |                                                                                                    |                                                                           |                                            |
|                           |                                                                                 |                                                                                 |                                                                                        |                                                 |                             |                                                                                |                                                                                                    |                                                                           |                                            |
|                           |                                                                                 |                                                                                 |                                                                                        |                                                 |                             |                                                                                |                                                                                                    |                                                                           |                                            |
|                           |                                                                                 |                                                                                 |                                                                                        |                                                 |                             |                                                                                |                                                                                                    |                                                                           |                                            |
|                           |                                                                                 |                                                                                 |                                                                                        |                                                 |                             |                                                                                |                                                                                                    |                                                                           |                                            |
|                           |                                                                                 |                                                                                 |                                                                                        |                                                 |                             |                                                                                |                                                                                                    |                                                                           |                                            |
|                           |                                                                                 |                                                                                 |                                                                                        |                                                 |                             |                                                                                |                                                                                                    |                                                                           |                                            |
|                           |                                                                                 |                                                                                 |                                                                                        |                                                 |                             |                                                                                |                                                                                                    |                                                                           |                                            |
|                           |                                                                                 |                                                                                 |                                                                                        |                                                 |                             |                                                                                |                                                                                                    |                                                                           |                                            |
|                           |                                                                                 |                                                                                 |                                                                                        |                                                 |                             |                                                                                |                                                                                                    |                                                                           |                                            |
|                           |                                                                                 |                                                                                 |                                                                                        |                                                 |                             |                                                                                |                                                                                                    |                                                                           |                                            |
|                           |                                                                                 |                                                                                 |                                                                                        |                                                 |                             |                                                                                |                                                                                                    |                                                                           |                                            |
|                           |                                                                                 |                                                                                 |                                                                                        |                                                 |                             |                                                                                |                                                                                                    |                                                                           |                                            |
|                           |                                                                                 |                                                                                 |                                                                                        |                                                 |                             |                                                                                |                                                                                                    |                                                                           |                                            |
|                           |                                                                                 |                                                                                 |                                                                                        |                                                 |                             |                                                                                |                                                                                                    |                                                                           |                                            |
|                           |                                                                                 |                                                                                 |                                                                                        |                                                 |                             |                                                                                |                                                                                                    |                                                                           |                                            |
|                           |                                                                                 |                                                                                 |                                                                                        |                                                 |                             |                                                                                |                                                                                                    |                                                                           |                                            |
|                           |                                                                                 |                                                                                 |                                                                                        |                                                 |                             |                                                                                |                                                                                                    |                                                                           |                                            |
|                           |                                                                                 |                                                                                 |                                                                                        |                                                 |                             |                                                                                |                                                                                                    |                                                                           |                                            |
|                           |                                                                                 |                                                                                 |                                                                                        |                                                 |                             |                                                                                |                                                                                                    |                                                                           |                                            |
|                           |                                                                                 |                                                                                 |                                                                                        |                                                 |                             |                                                                                |                                                                                                    |                                                                           |                                            |
|                           |                                                                                 |                                                                                 |                                                                                        |                                                 |                             |                                                                                |                                                                                                    |                                                                           |                                            |
|                           |                                                                                 |                                                                                 |                                                                                        |                                                 |                             |                                                                                |                                                                                                    |                                                                           |                                            |
|                           |                                                                                 |                                                                                 |                                                                                        |                                                 |                             |                                                                                |                                                                                                    |                                                                           |                                            |
|                           |                                                                                 |                                                                                 |                                                                                        |                                                 |                             |                                                                                |                                                                                                    |                                                                           |                                            |
|                           |                                                                                 |                                                                                 |                                                                                        |                                                 |                             |                                                                                |                                                                                                    |                                                                           |                                            |
|                           |                                                                                 |                                                                                 |                                                                                        |                                                 |                             |                                                                                |                                                                                                    |                                                                           |                                            |
|                           |                                                                                 |                                                                                 |                                                                                        | _                                               | บันทึก                      |                                                                                |                                                                                                    |                                                                           | ,                                          |
|                           |                                                                                 |                                                                                 |                                                                                        | _                                               | บันลึก                      |                                                                                |                                                                                                    |                                                                           |                                            |
|                           |                                                                                 |                                                                                 |                                                                                        |                                                 | บันทัก                      |                                                                                |                                                                                                    |                                                                           |                                            |
| สำคับ                     |                                                                                 |                                                                                 | עריקאינו                                                                               | _                                               | นับศึก                      | âssf 1D                                                                        | โต้อ                                                                                                   | חזער                                                                      | r finu                                     |
| สำคับ                     | ผลการพิจารณะ                                                                    | าการขอเสือนสอบ                                                                  | บหความ                                                                                 | เล่าปลายภาคการศึก                               | บันทึก                      | ិទនៅល<br>0 0611120213                                                          | 16ia<br>003 4                                                                                          | חצרת                                                                      | sfina<br>v S                               |
| สำคับ<br>1<br>2           | นอการพิจารณ<br>การศึกษา 255<br>คณะวัยบาศจะ                                      | าการขอเสื่อนสอบ                                                                 | บหความ<br>อองนัดคึกหารียาคย<br>เปิดกับอ.ศร.กฤษฎ                                        | า<br>เลยปลายภาคการศึก<br>า นุญชม                | ปันศึก<br>ชา ภาคเรียนที่ 11 | ανιή ID<br>0 0811120213<br>0811120212                                          | 166e<br>093 4<br>488 4                                                                                 | רערת                                                                      | 11111111111111111111111111111111111111     |
| สำคับ<br>1<br>2<br>3      | เลการพังารณ<br>การศึกษา 285<br>คณะวามบาศจรัมแบก                                 | รการขอเสือนสอบ<br>5<br>5 ประเมินณาตรารานเป็                                     | าหความ<br>อองนักศึกษาที่ชาคล<br>เขใจกันอ.ดร.กฎชภู<br>การแอิต                           | )<br>เลยเปลายภาคการศึกา<br>า มูญชม              | บันทึก                      | ลิงค์ไป<br>0 0611120213<br>0611120212<br>0611120212                            | 10ña<br>009 4<br>488 4<br>377 4                                                                        | лчгя<br>—<br>—<br>—<br>—<br>—<br>—<br>—<br>—<br>—<br>—<br>—<br>—<br>—     | 81701<br>x 0<br>x 0<br>x 0                 |
| สำคับ<br>1<br>2<br>3<br>4 | เมลการพิจารณา<br>การศึกษา 265<br>คณะวิทยาศาสะ<br>มมาพังวันแบบค<br>มุลณีสิทรายคน | าการขอเสือนสอบ<br>5<br>รัชอนสองความเมื่                                         | ารหความ<br>สองนักศึกษาที่จากสา<br>เยโจกันอ.ดร.กฤษภู<br>เการแส้ด<br>การทยาสัยราชภูมิกไป | ร<br>เลยปลายภาคการศึกา<br>ก บุญชม<br>ฮัยชโบบ    | บับทัก                      | аня 10<br>0 0811120213<br>0811120212<br>0811120212<br>0811120202<br>0811120202 | Tria           09         4           48         4           37         4           57         4       |                                                                           | rffuu<br>× 0<br>× 0                        |
| สำคับ<br>1<br>2<br>3<br>4 | เมลการพิจารณ<br>การศึกษา 255<br>คณะวิทยาศาสะ<br>แบบฟอร์มแบก<br>มูลนิชารธาตุด    | เการรอเสือนสอบ<br>6<br>รัรขอแสดงกวามมี<br>ประเมิณหารว่ามามี<br>อยสุเทพร่ามกับมา | มาหลวาม<br>แจงนักคือชาติสุด<br>เปิงกันอ.ดร.กฤษภู<br>นารรมส์ด<br>เการมส์ด               | ร<br>สอบปลายภาคการศึกา<br>รา 1 นุญชม<br>ชองใหม่ | บันทึก<br>ชา ภายเรียนที่ 11 | 634f1D<br>0811120213<br>0811120213<br>0811120213<br>0811120202<br>0811120202   | Inia           48         4           37         4           57         4                              |                                                                           |                                            |

- 1. ชื่อหัวข้อสำหรับเมนู
- 2. ย่อหน้าของบทความ ใช้สำหรับแสดง บทหน้าแรก
- 3. รูปภาพประจำบทความ ใช้สำหรับแสดงบทหน้าแรก
- 4. ไฟล์ เอกสารต่างๆ สำหรับประกอบบทความ
- 5. รายละเอียดของบทความ

# <u>ข่าวกิจกรรมนักศึกษา</u>

สำหรับจัดการข่าวสารกิจกรรมนักศึกษา หรือ บทความของเว็บไซต์ เช่น เอกสารราชการ เป็นต้น โดยหัวข้อนี้ จะ มีความแตกต่างจาก เมนูหลัก คือ เมนูนี้ จะมี ฟิวส์ ย่อหน้าบทความ , ฟิวส์ รูปภาพประจำบทความ , ฟิวส์ ไฟล์เอกสาร ประจำบทความ ใช้สำหรับการแสดงผลผ่านหน้าเว็บไซต์

|                                                                                             | t by                                                                                                    | .0                                                                                                    |                                                                             |                                                                   |                                                                                                    |                                                                                                    |                                                                                                    | R                                                                                                    | les   Control                                                                            | Front-Set                                                                   | ting   V                                    | /eb :       |
|---------------------------------------------------------------------------------------------|----------------------------------------------------------------------------------------------------|----------------------------------------------------------------------------------------------------|-----------------------------------------------------------------------------|-------------------------------------------------------------------|----------------------------------------------------------------------------------------------------|----------------------------------------------------------------------------------------------------|----------------------------------------------------------------------------------------------------|----------------------------------------------------------------------------------------------------|------------------------------------------------------------------------------------------|-----------------------------------------------------------------------------|---------------------------------------------|-------------|
| any                                                                                         | บุคลากร                                                                                                    | ประกับคุณภา                                                                                                 | M KM                                                                        | เอกสารราช                                                         | ยการ สโมสร                                                                                                    | ณักศึกษา 🗤                                                                                                    |                                                                                                    |                                                                                                    |                                                                                          |                                                                             |                                             |             |
|                                                                                             | Rothe                                                                                                    | 1810 111                                                                                                    | มแกจร กร                                                                    | เพษระการ                                                          | บรการอาจารย                                                                                                    | 1 Paulaana                                                                                                    | ก สงคระบบ                                                                                                    | 1959,451                                                                                                    |                                                                                          |                                                                             | -                                           |             |
| ข่าวค่                                                                                      | กิจกรรม น                                                                                                    | เศ                                                                                                    |                                                                             |                                                                   |                                                                                                    |                                                                                                    |                                                                                                    |                                                                                                    |                                                                                          |                                                                             |                                             |             |
| ชื่อ บท<br>ข่อมาไวย                                                                         | נורנא :                                                                                                    | 1                                                                                                    |                                                                             |                                                                   |                                                                                                    |                                                                                                    | *                                                                                                    | -                                                                                                    |                                                                                          |                                                                             | Y                                           | Ter Chilton |
|                                                                                             |                                                                                                    | 2                                                                                                    |                                                                             |                                                                   |                                                                                                    | 2                                                                                                    | *                                                                                                    | Sal Sal                                                                                                    | S.S.                                                                                     | -                                                                           | 000                                         | N NO        |
| uln web                                                                                     | ระจาบทความ :                                                                                                    | width=1                                                                                                    | 80' height='75                                                              | 5'                                                                | Browse                                                                                                    | ə <b>3</b>                                                                                                    |                                                                                                    | High cost                                                                                                    | of Mongolia                                                                              | n cashme                                                                    | re                                          | L           |
| เฟล์เอกส                                                                                    | ansianan :                                                                                                    |                                                                                                    |                                                                             |                                                                   | Browse                                                                                                    | 4                                                                                                    |                                                                                                    | Korgola's fragle dry<br>8 is thought because<br>degraded environmen                                                   | land is under increasing t<br>of global warning, but an<br>Lis the rise of the global of | thread from desertific<br>other significant fact<br>cestionere industry. It | oation partly<br>tor for its<br>rull, story |             |
| 15                                                                                          | Source                                                                                                    | ann PD                                                                                                    | ID IN ID                                                                    | it a                                                              | 1 44 .ek 11                                                                                                    | 1 2 0 5                                                                                                    | 87 (B) 🖬                                                                                                    | -                                                                                                    |                                                                                          |                                                                             |                                             |             |
| 18                                                                                          | 1 <u>U</u> ===                                                                                                    | X <sub>2</sub> X <sup>2</sup>   ]                                                                           | EEI                                                                         | (5 ** )                                                           | EEEE                                                                                                    |                                                                                                    |                                                                                                    | Ω 🗧 🖥 Ω                                                                                                    | 100<br>100                                                                               |                                                                             |                                             |             |
| St                                                                                          | hies                                                                                                    | Format                                                                                                    |                                                                             | Font                                                              | • Si                                                                                                    | ize • A                                                                                                    | •• A• @                                                                                                    | 3 0                                                                                                    |                                                                                          |                                                                             |                                             | -           |
|                                                                                             |                                                                                                    |                                                                                                    |                                                                             |                                                                   |                                                                                                    |                                                                                                    |                                                                                                    |                                                                                                    |                                                                                          |                                                                             | 5                                           |             |
|                                                                                             |                                                                                                    |                                                                                                    |                                                                             |                                                                   |                                                                                                    |                                                                                                    |                                                                                                    |                                                                                                    |                                                                                          |                                                                             |                                             |             |
|                                                                                             |                                                                                                    |                                                                                                    |                                                                             |                                                                   |                                                                                                    |                                                                                                    |                                                                                                    |                                                                                                    |                                                                                          |                                                                             |                                             |             |
|                                                                                             |                                                                                                    |                                                                                                    |                                                                             |                                                                   |                                                                                                    |                                                                                                    |                                                                                                    |                                                                                                    |                                                                                          |                                                                             |                                             |             |
|                                                                                             |                                                                                                    |                                                                                                    |                                                                             |                                                                   |                                                                                                    |                                                                                                    |                                                                                                    |                                                                                                    |                                                                                          |                                                                             |                                             |             |
|                                                                                             |                                                                                                    |                                                                                                    |                                                                             |                                                                   |                                                                                                    |                                                                                                    |                                                                                                    |                                                                                                    |                                                                                          |                                                                             |                                             |             |
|                                                                                             |                                                                                                    |                                                                                                    |                                                                             |                                                                   |                                                                                                    |                                                                                                    |                                                                                                    |                                                                                                    |                                                                                          |                                                                             |                                             |             |
|                                                                                             |                                                                                                    |                                                                                                    |                                                                             |                                                                   |                                                                                                    |                                                                                                    |                                                                                                    |                                                                                                    |                                                                                          |                                                                             |                                             |             |
|                                                                                             |                                                                                                    |                                                                                                    |                                                                             |                                                                   |                                                                                                    |                                                                                                    |                                                                                                    |                                                                                                    |                                                                                          |                                                                             |                                             |             |
|                                                                                             |                                                                                                    |                                                                                                    |                                                                             |                                                                   |                                                                                                    |                                                                                                    |                                                                                                    |                                                                                                    |                                                                                          |                                                                             |                                             |             |
|                                                                                             |                                                                                                    |                                                                                                    |                                                                             |                                                                   |                                                                                                    |                                                                                                    |                                                                                                    |                                                                                                    |                                                                                          |                                                                             |                                             |             |
|                                                                                             |                                                                                                    |                                                                                                    |                                                                             |                                                                   |                                                                                                    |                                                                                                    |                                                                                                    |                                                                                                    |                                                                                          |                                                                             |                                             |             |
|                                                                                             |                                                                                                    |                                                                                                    |                                                                             |                                                                   |                                                                                                    |                                                                                                    |                                                                                                    |                                                                                                    |                                                                                          |                                                                             |                                             |             |
|                                                                                             |                                                                                                    |                                                                                                    |                                                                             |                                                                   |                                                                                                    |                                                                                                    |                                                                                                    |                                                                                                    |                                                                                          |                                                                             |                                             |             |
|                                                                                             |                                                                                                    |                                                                                                    |                                                                             |                                                                   |                                                                                                    |                                                                                                    |                                                                                                    |                                                                                                    |                                                                                          |                                                                             |                                             |             |
|                                                                                             |                                                                                                    |                                                                                                    |                                                                             |                                                                   |                                                                                                    |                                                                                                    |                                                                                                    |                                                                                                    |                                                                                          |                                                                             |                                             |             |
|                                                                                             |                                                                                                    |                                                                                                    |                                                                             |                                                                   |                                                                                                    |                                                                                                    |                                                                                                    |                                                                                                    |                                                                                          |                                                                             |                                             |             |
|                                                                                             |                                                                                                    |                                                                                                    |                                                                             |                                                                   |                                                                                                    |                                                                                                    |                                                                                                    |                                                                                                    |                                                                                          |                                                                             |                                             |             |
|                                                                                             |                                                                                                    |                                                                                                    |                                                                             |                                                                   |                                                                                                    |                                                                                                    |                                                                                                    |                                                                                                    |                                                                                          |                                                                             |                                             |             |
|                                                                                             |                                                                                                    |                                                                                                    |                                                                             |                                                                   |                                                                                                    |                                                                                                    |                                                                                                    |                                                                                                    |                                                                                          |                                                                             |                                             |             |
|                                                                                             |                                                                                                    |                                                                                                    |                                                                             |                                                                   |                                                                                                    |                                                                                                    |                                                                                                    |                                                                                                    |                                                                                          |                                                                             |                                             |             |
|                                                                                             |                                                                                                    |                                                                                                    |                                                                             |                                                                   |                                                                                                    |                                                                                                    |                                                                                                    |                                                                                                    |                                                                                          |                                                                             |                                             |             |
|                                                                                             |                                                                                                    |                                                                                                    |                                                                             |                                                                   |                                                                                                    | บับพัด                                                                                                    |                                                                                                    |                                                                                                    |                                                                                          |                                                                             |                                             | 4           |
|                                                                                             |                                                                                                    |                                                                                                    |                                                                             |                                                                   |                                                                                                    | บับพึก                                                                                                    |                                                                                                    |                                                                                                    |                                                                                          |                                                                             |                                             | 4           |
|                                                                                             |                                                                                                    |                                                                                                    |                                                                             |                                                                   |                                                                                                    | นับทัก                                                                                                    |                                                                                                    |                                                                                                    |                                                                                          |                                                                             |                                             |             |
| สำคับ                                                                                       |                                                                                                    |                                                                                                    |                                                                             | บษตวาม                                                            |                                                                                                    | บัยทัก                                                                                                    |                                                                                                    | ลิงก์ ID                                                                                                    | โต้ด                                                                                     | הארת                                                                        | ur                                          | ×           |
| สำคับ                                                                                       | โลงอารศึกษ                                                                                                    | าดูงาน มหาวิ                                                                                                | ายาสับราชภัญ                                                                | บทความ                                                            | а обегонизмали                                                                                                    | บันทัก                                                                                                    | 2                                                                                                    | ลังค์10<br>331112035042                                                                                               | โต้ล<br>177                                                                              | ການວ                                                                        |                                             | ×           |
| สำคับ<br>1<br>2                                                                             | โคงอการศึกษ<br>โคงอการศึกษ                                                                                                    | าดูงาน มหาวิ                                                                                                | ทยาลัยราชภั <i>น</i><br>หรือนในชุมช                                         | บหลวาม<br>สวนสุนันห                                               | า กรุงเทพมหาย                                                                                                    | <u>บันทัก</u><br>เคร                                                                                                    | 2                                                                                                    | átef(1D<br>331112035042<br>331112035042                                                                               | Taña<br>177<br>177                                                                       | ການນີ<br>                                                                   |                                             |             |
| สำดับ<br>1<br>2<br>3                                                                        | โครงการศึกษ<br>โครงการศึกษ<br>โครงการค่าย                                                                                                    | าดูงาน มหาวิ<br>อาสารัฒนาโร<br>อาสารัฒนาโร                                                                  | ทยาลัยราชภัµ<br>หรือนในชุมช                                                 | มหตรวาม<br>สุวามสุนันห<br>แห่วงโกล                                | <ul> <li>ñşelimluritu</li> <li>a. adıma - şıfa</li> <li>a. adıma - şıfa</li> </ul>                                                     | <u>นับตัด</u><br>เคร<br>ชื่องใหม่<br>ชื่องใหม่                                                                                                | 22                                                                                                    | <b>6esi 10</b><br>331112035642<br>331120364431<br>31112034431                                                         | Taña<br>177<br>177<br>177                                                                | ПИГА<br>— — — — — — — — — — — — — — — — — — —                               |                                             | ila X       |
| สำดับ<br>1<br>2<br>3<br>4                                                                   | โครงการศึกษ<br>โครงการคำยะ<br>โครงการคำยะ<br>โครงการคำยะ                                                                                          | าดูงาน มหาวิ<br>อาสาทัฒนาโร<br>อาสาทัฒนาโร<br>เป็รแอเมือง                                                   | ายกลับราชภัฐ<br>เหรียนในสุขอ<br>5 ที่มีสรณ์ไห                               | บหตรวม<br>สูงนญณิเห<br>แห่งสักล<br>แห่งสักล                       | า กรุงเทพมหาวม<br>8.จอมาอง ร.เร่<br>2.ม                                                                                                | <u>นับหัต</u><br>เคร<br>ธิยงใหม่<br>ธิยงใหม่<br>วิชองรงกดณาจ                                                                                  | 2<br>2<br>2<br>2<br>3<br>3<br>3<br>3<br>3<br>3<br>3<br>3<br>3<br>3<br>3<br>3<br>3<br>3<br>3<br>3                                              | 6++10<br>31112035042<br>31112035042<br>31112034031<br>31112034031<br>31112034036                                      | 1000<br>1777<br>1777<br>1777                                                             | ана<br>• • • •                                                              |                                             |             |
| สำลับ<br>1<br>2<br>3<br>4<br>5                                                              | โครงการศึกษ<br>โครงการค่าย<br>โครงการค่าย<br>โครงการค่าย<br>โครงการค่าย<br>โครงการค่าย                                                            | าดูงาน มหาวิ<br>อาสาทัฒนาโร<br>ปรืองอย่องเรือง<br>ประเทศ<br>อาสาร์คม                                        | ายะาลัยราชภ์สู<br>หรือนไนขุมช<br>ร พิธีสระไม่จะ                             | งมหตวาม<br>สูสวนสุนันทร<br>นหางไกล<br>นหางไกล<br>บรฟอร์นิเจอ      | า กรุงเทพบเกาน<br>8.จอมทอง จ.ศ.<br>8.จอมทอง จ.ศ.<br>มนละรลน้ำดำหั                                                                      | <u>นับสรีค</u><br>เคร<br>ธิยงไหม่<br>ธิยงไหม่<br>วิชอหรอากคณาจ<br>คำเชินหรือหลาย                                                              | 2<br>2<br>2<br>3<br>3<br>3<br>3<br>3                                                                                                    | á+rf10<br>31112035042<br>51112035042<br>31112034031<br>31112034030<br>31112034030                                     | 1679<br>1777<br>1777<br>1777<br>1777                                                     |                                                                             |                                             |             |
| สำดับ<br>1<br>2<br>3<br>4<br>5<br>6                                                         | โครงการศึกษ<br>โครงการค่าย<br>โครงการค่าย<br>การจัดมีเรระ<br>ประการศึกษ์<br>ประการศึกษ์                                                           | าดุงาน มหาวั<br>อางารท่อแนาโร<br>เป็นเอือด<br>เป็นเอือดจะไป<br>เป็นเอือดจะไป                                | ายาร์ยราชสร้าง<br>หรือบไนซุมซ<br>ร. หรือระไปซุมซ<br>ร. หรือระไป<br>1. ในโลล | ปมพตวาม<br>สวนสุนันทรงโกล<br>แหรงริกล<br>เหราะไทย<br>หนายรัฐมนุณ  | า กรุงเทพบคราม<br>8. ขอมายอ จ. เรื่<br>2. ขอมายอ จ. เรื่<br>2. ขอมายอ จ. เรื่<br>2. ขอมาย<br>2. จ. จ. จ. จ. จ. จ. จ. จ. จ. จ. จ. จ. จ. | นับสัต<br>เคร<br>ยืบร้านน่<br>ยืบร้านน่<br>วัยอาราคณาจ<br>คำเห็นมาร์ตและคุณ<br>กำ ร้าดณะวิทยา<br>เริ่า คณะวิทยา                               | 2<br>2<br>2<br>2<br>2<br>3<br>3<br>2<br>3<br>3<br>2<br>3<br>3<br>3<br>3<br>3<br>3<br>3<br>3<br>3                                              | <b>6+61D</b><br>31112035042<br>31112035042<br>31112034051<br>31112034050<br>31112034050<br>31112034050<br>81112034050 | Taia<br>177<br>177<br>177<br>177<br>177<br>177                                           |                                                                             |                                             |             |
| <ul> <li>สำคับ</li> <li>1</li> <li>2</li> <li>3</li> <li>4</li> <li>5</li> <li>6</li> </ul> | โครงการศึกษา<br>โครงการค่ายม<br>โครงการค่ายม<br>โครงการค่ายม<br>โปยรวมเปลงร์<br>ไปช่วงโหม<br>เริ่มระหม เช่น<br>ไปช่วงโหม เริ่ม<br>ไปช่วงโหม เริ่ม | างอุราม มหาวิ<br>อารารทัฒนาโร<br>- มีประการสารารครั้ง<br>- มนติสองรู้เป็นสอง<br>- (ภายสมปลา<br>- (ภายสมปลา) | ายบาลียราชห์ผู<br>หรือนในชุมช<br>ร. พิธีสระปาน<br>เปล่า 1.14เอลีย           | บหครวาม<br>แห่างไกล<br>แห่างไกล<br>เพราะสือถูกรา<br>เกลาะเปรียนให | 1 กรุณทานการ<br>2.ออมาเอ จ.ศ.<br>2.ออมาเอ จ.ศ.<br>2.ออมาเอ จ.ศ.<br>2.ค.<br>2.ค.<br>2.ค.<br>2.ค.<br>2.ค.<br>2.ค.<br>2.ค.<br>2           | <u>มันที่ค</u><br>เคร<br>ยืนรไหม่<br>ชิยงใหม่<br>วิชอพรจากคณาจ<br>คำเชินหรือหลาย<br>เรามีขนาดกระวาน<br>เรามีการเรื่องกระวาน<br>เรามีการเรามาก | 2<br>2<br>2<br>3<br>3<br>3<br>1<br>2<br>1<br>2<br>3<br>3<br>2<br>3<br>3<br>4<br>3<br>4<br>3<br>3<br>3<br>3<br>3<br>3<br>3<br>3<br>3<br>3<br>3 | 4+x10<br>31112035042<br>51112035042<br>51112034836<br>51112034836<br>51112034836<br>51112034836<br>51112034836        | 1454<br>1777<br>1777<br>1777<br>1777<br>1777<br>1777                                     |                                                                             |                                             |             |

- 1. ชื่อหัวข้อสำหรับเมนู
- 2. ย่อหน้าของบทความ ใช้สำหรับแสดง บทหน้าแรก
- 3. รูปภาพประจำบทความ ใช้สำหรับแสดงบทหน้าแรก
- 4. ไฟล์ เอกสารต่างๆ สำหรับประกอบบทความ
- 5. รายละเอียดของบทความ

### <u>ข่าวสารงานวิจัย</u>

สำหรับจัดการข่าวสางานวิจัยของคณะ หรือ บทความของเว็บไซต์ เช่น เอกสารราชการ เป็นต้น โดยหัวข้อนี้ จะมี ความแตกต่างจาก เมนูหลัก คือ เมนูนี้ จะมี ฟิวส์ ย่อหน้าบทความ , ฟิวส์ รูปภาพประจำบทความ , ฟิวส์ ไฟล์เอกสาร ประจำบทความ ใช้สำหรับการแสดงผลผ่านหน้าเว็บไซต์

| any                                                                                         | บุคลากร                                                                                                    | ประกันคุณ                                                                                                    | 111И KM                                                                                                    | เอกสารราว                                                                                                    | ร์การ สโมสร                                                                                                    | นักศึกษา                                                                                    |                          |                                                      |                                                                                                 |                                                                                     |                                                                         |                                           |                                             |
|---------------------------------------------------------------------------------------------|----------------------------------------------------------------------------------------------------|----------------------------------------------------------------------------------------------------|----------------------------------------------------------------------------------------------------|----------------------------------------------------------------------------------------------------|----------------------------------------------------------------------------------------------------|---------------------------------------------------------------------------------------------|--------------------------|------------------------------------------------------|-------------------------------------------------------------------------------------------------|-------------------------------------------------------------------------------------|-------------------------------------------------------------------------|-------------------------------------------|---------------------------------------------|
| stmis                                                                                       | คณบดี                                                                                                    | latri                                                                                                    | แบนเนอร์                                                                                                    | ปฏิทินวิชาการ                                                                                                    | บริการอาจารย์                                                                                                    | บริการพั                                                                                    | เพื่กษา ลิ               | งคระบบ                                               | ເວັນສາຍາ                                                                                        |                                                                                     |                                                                         |                                           |                                             |
| ข่าวศ์                                                                                      | <b>เจกรรม</b> :                                                                                                    | រគ                                                                                                    |                                                                                                    |                                                                                                    |                                                                                                    |                                                                                             |                          |                                                      |                                                                                                 |                                                                                     |                                                                         |                                           |                                             |
| ia บทศ                                                                                      | : ערבו                                                                                                    | 1                                                                                                    |                                                                                                    |                                                                                                    |                                                                                                    |                                                                                             |                          | 11 1                                                 | -                                                                                               |                                                                                     | Ann                                                                     |                                           | and a                                       |
|                                                                                             |                                                                                                    |                                                                                                    |                                                                                                    |                                                                                                    |                                                                                                    |                                                                                             | 1                        |                                                      |                                                                                                 | 66                                                                                  |                                                                         |                                           | 104                                         |
| เอหปาบ                                                                                      | กลวาม :                                                                                                    | 2                                                                                                    |                                                                                                    |                                                                                                    |                                                                                                    |                                                                                             |                          |                                                      | Ma                                                                                              | 0.10                                                                                | DC                                                                      | T                                         |                                             |
|                                                                                             |                                                                                                    | -                                                                                                    |                                                                                                    |                                                                                                    | - The second second sec |                                                                                             | 2                        | 1                                                    | Morgolian Nerdera 1                                                                             | atted through a harth a                                                             |                                                                         | ERO                                       | >                                           |
| -tawrala                                                                                    | ะจำบทความ                                                                                                    | width                                                                                                    | ='80' height=                                                                                                    | '75'                                                                                                    | Browse                                                                                                    | h                                                                                           | ,                        |                                                      | High cost                                                                                       | of Mongolia                                                                         | in cashme                                                               | re                                        |                                             |
| Wátana                                                                                      | nsilnen :                                                                                                    |                                                                                                    | or pos tir                                                                                                    |                                                                                                    | Browse                                                                                                    | 4                                                                                           | 4                        |                                                      | torgola's hape or<br>it is thought because<br>degraded environme                                | of global warning, but i<br>of global warning, but i<br>nt is the rise of the globo | o treas from asserts<br>another significant fac<br>al cashmere industry | cason party<br>clor for its<br>FUEL STORY |                                             |
| 1 157                                                                                       | Source   []                                                                                                    | ann i                                                                                                    | OF DOC TIF                                                                                                    | 80.1 A A                                                                                                    | 1 40 ab 11                                                                                                    | 1 13 0                                                                                      | CT1 668 (18)             |                                                      |                                                                                                 |                                                                                     |                                                                         |                                           |                                             |
| B                                                                                           | I U m                                                                                                    | X <sub>2</sub> X <sup>2</sup>                                                                                                    |                                                                                                    | E (E ** )                                                                                                    |                                                                                                    |                                                                                             |                          | 0 -                                                  | Ξ 🗢 Ω                                                                                           | 100                                                                                 |                                                                         |                                           |                                             |
| i sh                                                                                        | /les                                                                                                    | + Form                                                                                                    | t                                                                                                    | * Font                                                                                                    | • s                                                                                                    | ize +                                                                                       | A- A-                    | -   @                                                | 0                                                                                               |                                                                                     |                                                                         |                                           | E                                           |
|                                                                                             |                                                                                                    |                                                                                                    |                                                                                                    |                                                                                                    |                                                                                                    |                                                                                             |                          |                                                      |                                                                                                 |                                                                                     |                                                                         | F                                         |                                             |
|                                                                                             |                                                                                                    |                                                                                                    |                                                                                                    |                                                                                                    |                                                                                                    |                                                                                             |                          |                                                      |                                                                                                 |                                                                                     |                                                                         | :)                                        |                                             |
|                                                                                             |                                                                                                    |                                                                                                    |                                                                                                    |                                                                                                    |                                                                                                    |                                                                                             |                          |                                                      |                                                                                                 |                                                                                     |                                                                         |                                           |                                             |
|                                                                                             |                                                                                                    |                                                                                                    |                                                                                                    |                                                                                                    |                                                                                                    |                                                                                             |                          |                                                      |                                                                                                 |                                                                                     |                                                                         |                                           |                                             |
|                                                                                             |                                                                                                    |                                                                                                    |                                                                                                    |                                                                                                    |                                                                                                    |                                                                                             |                          |                                                      |                                                                                                 |                                                                                     |                                                                         |                                           |                                             |
|                                                                                             |                                                                                                    |                                                                                                    |                                                                                                    |                                                                                                    |                                                                                                    |                                                                                             |                          |                                                      |                                                                                                 |                                                                                     |                                                                         |                                           |                                             |
|                                                                                             |                                                                                                    |                                                                                                    |                                                                                                    |                                                                                                    |                                                                                                    |                                                                                             |                          |                                                      |                                                                                                 |                                                                                     |                                                                         |                                           |                                             |
|                                                                                             |                                                                                                    |                                                                                                    |                                                                                                    |                                                                                                    |                                                                                                    |                                                                                             |                          |                                                      |                                                                                                 |                                                                                     |                                                                         |                                           |                                             |
|                                                                                             |                                                                                                    |                                                                                                    |                                                                                                    |                                                                                                    |                                                                                                    |                                                                                             |                          |                                                      |                                                                                                 |                                                                                     |                                                                         |                                           |                                             |
|                                                                                             |                                                                                                    |                                                                                                    |                                                                                                    |                                                                                                    |                                                                                                    |                                                                                             |                          |                                                      |                                                                                                 |                                                                                     |                                                                         |                                           |                                             |
|                                                                                             |                                                                                                    |                                                                                                    |                                                                                                    |                                                                                                    |                                                                                                    |                                                                                             |                          |                                                      |                                                                                                 |                                                                                     |                                                                         |                                           |                                             |
|                                                                                             |                                                                                                    |                                                                                                    |                                                                                                    |                                                                                                    |                                                                                                    |                                                                                             |                          |                                                      |                                                                                                 |                                                                                     |                                                                         |                                           |                                             |
|                                                                                             |                                                                                                    |                                                                                                    |                                                                                                    |                                                                                                    |                                                                                                    |                                                                                             |                          |                                                      |                                                                                                 |                                                                                     |                                                                         |                                           |                                             |
|                                                                                             |                                                                                                    |                                                                                                    |                                                                                                    |                                                                                                    |                                                                                                    |                                                                                             |                          |                                                      |                                                                                                 |                                                                                     |                                                                         |                                           |                                             |
|                                                                                             |                                                                                                    |                                                                                                    |                                                                                                    |                                                                                                    |                                                                                                    |                                                                                             |                          |                                                      |                                                                                                 |                                                                                     |                                                                         |                                           |                                             |
|                                                                                             |                                                                                                    |                                                                                                    |                                                                                                    |                                                                                                    |                                                                                                    |                                                                                             |                          |                                                      |                                                                                                 |                                                                                     |                                                                         |                                           |                                             |
|                                                                                             |                                                                                                    |                                                                                                    |                                                                                                    |                                                                                                    |                                                                                                    |                                                                                             |                          |                                                      |                                                                                                 |                                                                                     |                                                                         |                                           |                                             |
|                                                                                             |                                                                                                    |                                                                                                    |                                                                                                    |                                                                                                    |                                                                                                    |                                                                                             |                          |                                                      |                                                                                                 |                                                                                     |                                                                         |                                           |                                             |
|                                                                                             |                                                                                                    |                                                                                                    |                                                                                                    |                                                                                                    |                                                                                                    |                                                                                             |                          |                                                      |                                                                                                 |                                                                                     |                                                                         |                                           |                                             |
|                                                                                             |                                                                                                    |                                                                                                    |                                                                                                    |                                                                                                    |                                                                                                    |                                                                                             |                          |                                                      |                                                                                                 |                                                                                     |                                                                         |                                           |                                             |
|                                                                                             |                                                                                                    |                                                                                                    |                                                                                                    |                                                                                                    |                                                                                                    |                                                                                             |                          |                                                      |                                                                                                 |                                                                                     |                                                                         |                                           |                                             |
|                                                                                             |                                                                                                    |                                                                                                    |                                                                                                    |                                                                                                    |                                                                                                    |                                                                                             |                          |                                                      |                                                                                                 |                                                                                     |                                                                         |                                           |                                             |
|                                                                                             |                                                                                                    |                                                                                                    |                                                                                                    |                                                                                                    |                                                                                                    |                                                                                             |                          |                                                      |                                                                                                 |                                                                                     |                                                                         |                                           |                                             |
|                                                                                             |                                                                                                    |                                                                                                    |                                                                                                    |                                                                                                    |                                                                                                    |                                                                                             |                          |                                                      |                                                                                                 |                                                                                     |                                                                         |                                           |                                             |
|                                                                                             |                                                                                                    |                                                                                                    |                                                                                                    |                                                                                                    |                                                                                                    |                                                                                             |                          |                                                      |                                                                                                 |                                                                                     |                                                                         |                                           |                                             |
|                                                                                             |                                                                                                    |                                                                                                    |                                                                                                    |                                                                                                    |                                                                                                    |                                                                                             |                          |                                                      |                                                                                                 |                                                                                     |                                                                         |                                           |                                             |
|                                                                                             |                                                                                                    |                                                                                                    |                                                                                                    |                                                                                                    |                                                                                                    |                                                                                             |                          |                                                      |                                                                                                 |                                                                                     |                                                                         |                                           |                                             |
|                                                                                             |                                                                                                    |                                                                                                    |                                                                                                    |                                                                                                    |                                                                                                    |                                                                                             |                          |                                                      |                                                                                                 |                                                                                     |                                                                         |                                           |                                             |
|                                                                                             |                                                                                                    |                                                                                                    |                                                                                                    |                                                                                                    |                                                                                                    | บับทึก                                                                                      |                          |                                                      |                                                                                                 |                                                                                     |                                                                         |                                           |                                             |
|                                                                                             |                                                                                                    |                                                                                                    |                                                                                                    |                                                                                                    |                                                                                                    | บับทึก                                                                                      |                          |                                                      |                                                                                                 |                                                                                     |                                                                         |                                           |                                             |
|                                                                                             |                                                                                                    |                                                                                                    |                                                                                                    |                                                                                                    |                                                                                                    | บันพึก                                                                                      |                          |                                                      |                                                                                                 |                                                                                     |                                                                         |                                           |                                             |
| ล่าตับ                                                                                      |                                                                                                    |                                                                                                    |                                                                                                    | บพราวบ                                                                                                    |                                                                                                    | บับทึก                                                                                      |                          |                                                      |                                                                                                 | ĩňa                                                                                 | гига                                                                    | us.                                       |                                             |
| สำคับ                                                                                       | โครงการศึก                                                                                                    | ะาดูงาน มห                                                                                                    | าวิทยาลับราช                                                                                                    | บหตุวาม                                                                                                    | ) กรุงเทษเกร                                                                                                    | บับทึก                                                                                      |                          | 231                                                  | ลังค์ ID<br>112035042                                                                           | Taia<br>177                                                                         | лана                                                                    | 0                                         | รับ เป็น เป็น เป็น เป็น เป็น เป็น เป็น เป็น |
| <ul> <li>สำคับ</li> <li>1</li> <li>2</li> </ul>                                             | โครงการศึก<br>โครงการตัวเ                                                                                                    | ราดูงาน มห                                                                                                    | าวิทยาลัยราช                                                                                                    | บหตุวาม<br>ปฏิสวนสุนินห:<br>เชนทำงไกล เ                                                                                                    | 1 กรุงเทพบเทาป                                                                                                    | <u>บับหัก</u><br>เคร<br>รัยงใหม่                                                            |                          | 231                                                  | ลังค์ ID<br>112035042                                                                           | Taio<br>177<br>177                                                                  |                                                                         | u<br>0<br>0                               | ີ≣<br>ກີໄສ<br>                              |
| สำคับ<br>1<br>2<br>3                                                                        | โคระการศึก<br>โคระการตัวเ<br>โคระการตัวเ                                                                                                    | ราดูงาน มห<br>อาสารพิมนา                                                                                                    | าวิทยาลัยราช<br>(รงเรียนในชุม<br>(รงเรียนในชุม                                                                                                    | บทความ<br>ปฏิสวนสุนินห<br>เช่นท่างไกล<br>เช่นท่างไกล                                                                                                    | 1 กรุงเทพบหาว<br>8.951769 จ.4                                                                                                    | <u>ารับสัต</u><br>มหร<br>ยังว่าหม่<br>ยังว่าหม่                                             |                          | 231                                                  | ลังค์ 10<br>112035042<br>112034981                                                              | Tuño<br>177<br>177                                                                  |                                                                         |                                           | ະ<br>                                       |
| สำคับ<br>1<br>2<br>3<br>4                                                                   | โครงการศึก<br>โครงการที่ม<br>โครงการท่าน                                                                                                    | ราดูงาน มห<br>อาสารพิมนา<br>ว่าโจยจะเสิด                                                                                                    | าวัทยาลัยวาช<br>วัจเร้วนในชุม<br>วัจเร้วนในชุม                                                                                                    | มหตวาม<br>ปฏิสวนสุนินห<br>เช่นทำงไกล<br>เช่นทำงไกล<br>ไวทระวิศญกรร                                                                                                    | ) กรุงเทพมหาร<br>2.จอมรายจ จ.ศ<br>2.จอมรายจ จ.ศ                                                                                                    | บับทัก<br>รองไหม่<br>อิยงไหม่<br>อิยงไหม่                                                   | ฉนาจารย์                 | 231<br>231<br>231                                    | ด์งห์10<br>112035042<br>112035042<br>11203483<br>11203483                                       | 1669<br>1777<br>1777<br>1777<br>1777                                                |                                                                         |                                           | nia<br>X                                    |
| สำคับ<br>1<br>2<br>3<br>4<br>5                                                              | โดรงการศึก<br>โครงการค่า<br>โครงการค่า<br>การจัดนี้เหร                                                                                                    | ราดูงาน มห<br>อาสารพิมนา้<br>ว่าปีของหนักมีเหลือบ                                                                                                    | าวัทยางมีอาาจ<br>ว่าระรับนโมซุม<br>(คร. ที่มีสระบ่                                                                                                    | งระดวาม<br>สฏิสวนสุนันหา<br>เซลนห่างไกล<br>เขนน่างไกล<br>ไรพระวิสญกรร                                                                                                    | ) กรุงเทพมศรษ<br>2. ออมทอง จ.ศ.<br>2. ออมทอง จ.ศ.<br>2. มนตรรณไวคำหั<br>3. ณ. ศุนปการ                                                                                                    | บับรัก<br>เคร<br>ธิยงใหม่<br>ธิยงใหม่<br>ริยงใหม่                                           | ณาจารม์                  | 231<br>231<br>231<br>231                             | ลังส <sup>1</sup> D<br>112035042<br>11203466<br>11203466                                        | Таба<br>1777<br>1777<br>1777<br>1777<br>1777                                        |                                                                         |                                           |                                             |
| <ul> <li>สำคับ</li> <li>1</li> <li>2</li> <li>3</li> <li>4</li> <li>5</li> <li>2</li> </ul> | โครงการศึก<br>โครงการค่า<br>โครงการค่า<br>เป็นร่วมหลา<br>เชื่องไปน                                                                                                    | ราธุราน มห<br>เอาสารโดนนา้<br>ว่าปีของสมัย<br>การแสดงของ<br>ร้าย                                                                                                    | าวัทยางมีบาร<br>เรงารับนโมซุม<br>เรงารับนโมซุม<br>เราามารออกเ                                                                                                    | เทพอวาม<br>ดีสูลวามอุนัยทาง<br>สิตสารคนการ<br>เมพาริสญกรร<br>เมพาริสญกรร<br>เมพาริสู<br>เมพาริสญกรร<br>เมพาริสญกรร<br>เมพาริสู<br>เมพาริสมุรร<br>เมพาริสู<br>เมพาริสู<br>เมพาริสู<br>เมพาริสมุรร<br>เมพาริสมุรร<br>เมพาริสมุร<br>เมพาริสมุรร<br>เมพาริสมุรร<br>เมพาริสมุรร<br>เมพาริสมุร<br>เมพาริสมุรร<br>เมพาริสมุรร<br>เมพาริสมุรร<br>เมพาริสมุรร<br>เมพาริสมุรร<br>เมพาริสมุรร<br>เมพาริสมุรร<br>เมพาริสมุรร<br>เมพาริสมุรร<br>เมพาริสมุรร<br>เมพาริสมุรร<br>เมพาริสมุรร<br>เมพาริสมุรร<br>เมพาริสมุรร<br>เมพาริสมุรร<br>เมพาริสมุรร<br>เมพาริสมุร<br>เมพาริสมุรร<br>เมพาริสม<br>รา<br>เมพาริสม<br>รา<br>เมพาริสม<br>รา<br>เมพาริสม<br>รา<br>เมพาริสม<br>รา<br>เมพาริสม<br>รา<br>เมพาริสม<br>รา<br>เมพาริสม<br>รา<br>เมพาริสม<br>รา<br>เมพาริสม<br>รา<br>เมพาริสม<br>รา<br>เมพาริสมรร<br>รา<br>เมพาริสมรร<br>เมพาริสมรร<br>รา<br>เมพาร<br>ราร<br>เมพาริสมรร<br>รา<br>เมพาร<br>เมพาริสมรร<br>ราร<br>รา<br>เมพาริสมรร<br>ราร<br>รา<br>เมพาริสมรร<br>รา | า กรุงเทพบคาร<br>อ.จอบทอง อ.ศ.<br>อ.ออบทอง อ.ศ.<br>มนอะรอนได้ทั่ง<br>รัณ ศุนย์การ<br>ารอบรมโครุงกา                                                                                                    | <u>รับสัต</u><br>มหร<br>อัยร์ไหม่<br>อัยร์ไหม่<br>วัยอพรรากด<br>ศามชิมหรือห                 |                          | 2311<br>2311<br>2311<br>2311<br>2311                 | ลิงส <sup>1</sup> 10<br>112035042<br>11203483<br>11203483<br>11203483                           | Таба<br>1777<br>1777<br>1777<br>1777<br>1777                                        |                                                                         |                                           |                                             |
| <del>ลำดับ</del><br>1<br>2<br>3<br>4<br>5<br>6                                              | โครงการที่กา<br>โครงการท่า<br>โครงการท่า<br>โครงการที่สุด<br>เรื่องราย<br>เรื่องราย<br>เรื่อง<br>เรื่องราย<br>เรื่อง<br>เรื่อง<br>เรียง<br>เรื่อง<br>เรื่อง<br>เรียง<br>เรื่อง<br>เรื่อง<br>เรียง<br>เรื่อง<br>เรียง<br>เรียง<br>เรื่อง<br>เรียง<br>เรียง<br>เรื่อง<br>เรียง<br>เรื่อง<br>เรียง<br>เรียง<br>เรื่อง<br>เรียง<br>เรียง<br>เรียง<br>เรียง<br>เรื่อง<br>เรียง<br>เรียง<br>เรื่อง<br>เรียง<br>เรียง<br>เก<br>เรียง<br>เรียง<br>เรียง<br>เรียง<br>เรียง<br>เรียง<br>เรียง<br>เรียง<br>เรียง<br>เรียง<br>เรียง<br>เรียง<br>เรียง<br>เก<br>เรียง<br>เรียง<br>เรียง<br>เรียง<br>เรียง<br>เรียง<br>เกลง<br>เรียง<br>เก<br>เปรา<br>เง<br>เก<br>เกลง<br>เก<br>เก<br>เก<br>เก<br>เก<br>เก<br>เก | ราธุราย มห<br>ออกราพิณหารี<br>เป็นออรสภัณ<br>เรามัดสาร<br>เรามัดสาร<br>เรามัดสาร<br>เรามัดสาร<br>เรามัดสาร<br>เรามัดสาร<br>เรามัดสาร<br>เรามัดสาร<br>เรามัดสาร<br>เรามัดสาร<br>เรามัด<br>เรามัด<br>เรา<br>เรามัด<br>เรามัด<br>เรามัด<br>เรามัด<br>เรามัด<br>เรามัด<br>เรามัด<br>เรามัด<br>เรามัด<br>เรามัด<br>เรามัด<br>เรามัด<br>เรามัด<br>เรามัด<br>เรามัด<br>เรามัด<br>เรามัด<br>เรามัด<br>เรามัด<br>เรามัด<br>เรามัก<br>เรามัด<br>เรามัด<br>เรามัด<br>เรามัด<br>เรามัก<br>เรามัก<br>เรามัด<br>เรามัด<br>เรามัก<br>เรามัก<br>เรามัด<br>เรามัก<br>เรามัก<br>เรามัก<br>เรามัก<br>เรามัก<br>เรามัก<br>เรามัก<br>เรามัก<br>เรามัก<br>เรา<br>เรามัก<br>เรามัก<br>เรามัก<br>เรามัก<br>เรามัก<br>เรามัก<br>เรามัก<br>เรามัก<br>เรามัก<br>เรามัก<br>เรามัก<br>เรามัก<br>เรามัก<br>เรามัก<br>เรามัก<br>เรามัก<br>เรามัก<br>เรามัก<br>เราม<br>เราม<br>เกา<br>เราม<br>เราม<br>เรา<br>เราม<br>เราม<br>เกา<br>เราม<br>เรา<br>เรา<br>เรามัก<br>เรามัก<br>เรา<br>เรา<br>เราม<br>เราม<br>เรา<br>เรา | าวักษาส์ยางข<br>ร่งครับนในชุม<br>ร่งครับนในชุม<br>เรายังครับ<br>เรายางของก<br>เรายางของก<br>เรายางของ<br>เรายางของก<br>เรายางของกางของก<br>เรายางของก<br>เรายางขอ | มหลวาม<br>เหตุรายสุดิตายสุด<br>ขณะร่ายการ<br>เขาะร้างการ<br>เขาะร้างการ<br>เขาะ<br>เขาะ<br>เขาะ<br>เขาะ<br>เขาะ<br>เขาะ<br>เขาะ<br>เขาะ                                                                                                    | ) กรุงเทพมหาร<br>ออมาอง จศ<br>มณละรลน้ำสำหั<br>มจะมาระจ<br>ส ศูนย์การ<br>ร.า.อ.บระโรงสา<br>                                                                                                    | บับทึก<br>เคร<br>อังไหม่<br>อังไหม่<br>อังไหม่<br>วริยารจากค<br>ศาลซิมาร์ลก<br>รรทัฒนากุณณร | ณาอารย์<br>เลาชา<br>อรรม | 231<br>231<br>231<br>231<br>231<br>231<br>231<br>231 | 6441 <sup>10</sup><br>112035423463<br>11203463<br>11203463<br>11203463<br>11203463<br>112024227 | 166a<br>1777<br>1777<br>1777<br>1777<br>1777<br>1777                                |                                                                         |                                           |                                             |

- 1. ชื่อหัวข้อสำหรับเมนู
- 2. ย่อหน้าของบทความ ใช้สำหรับแสดง บทหน้าแรก
- 3. รูปภาพประจำบทความ ใช้สำหรับแสดงบทหน้าแรก
- 4. ไฟล์ เอกสารต่างๆ สำหรับประกอบบทความ
- 5. รายละเอียดของบทความ

<u>คณบดี</u>

้สำหรับจัดการข้อมูลเกี่ยวกับ คณบดี ของคณะสามารถระบุอีเมล์เพื่อสำการส่งข้อมูล หรือสายตรงต่อคณะบดีได้

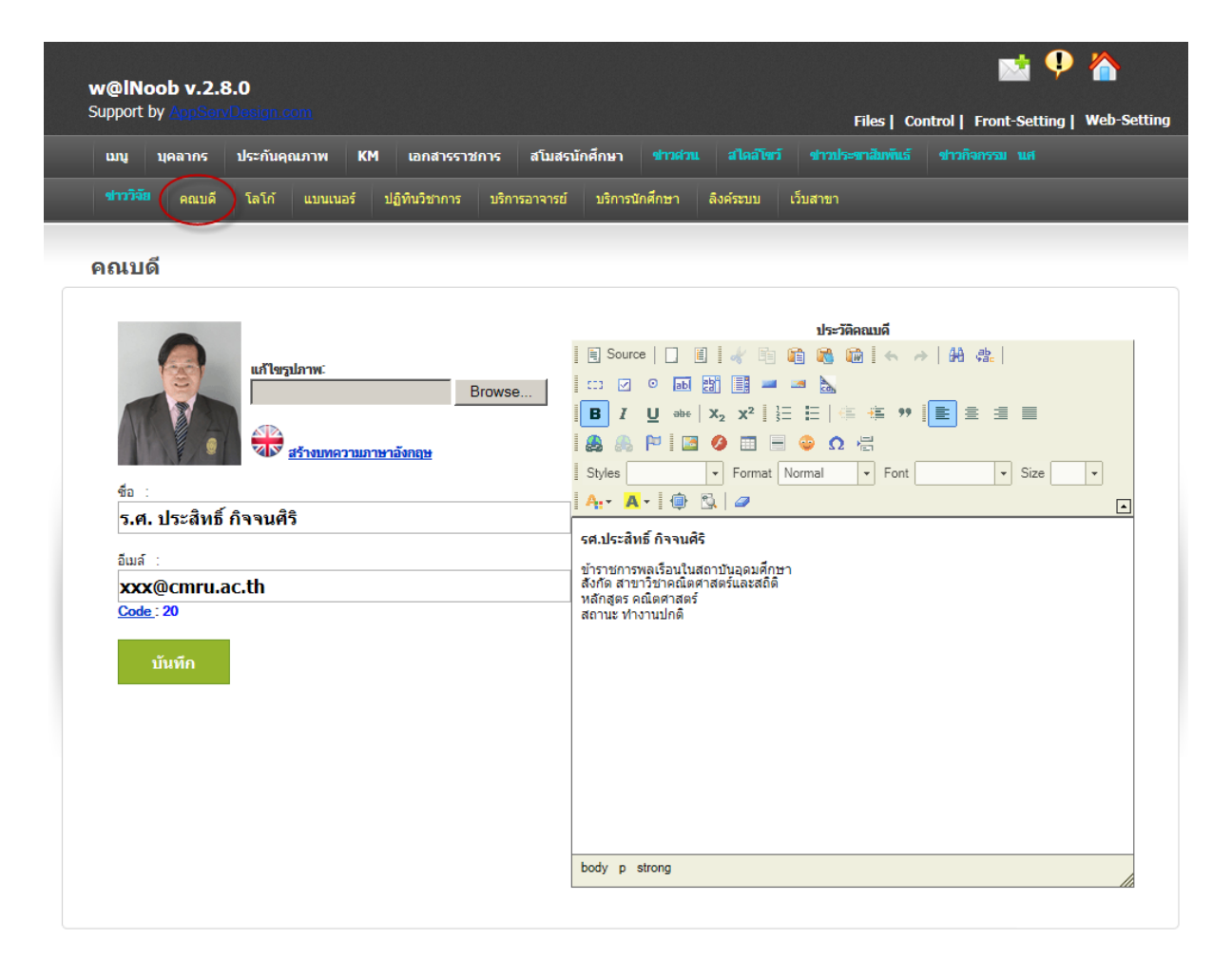

# <u>โลโก้</u>

จัดการรูปภาพ โลโก้ของเว็บไซต์ หรือ ตราสัญลักษณ์ของหน่วยงานหรือผลิตภัณฑ์

| w   | @INoob v.2.8                       | 3.0                                    |                 |                                                        |          |           |                   |                  | •      |             |
|-----|------------------------------------|----------------------------------------|-----------------|--------------------------------------------------------|----------|-----------|-------------------|------------------|--------|-------------|
| Sup | oport by <u>AppServ</u>            |                                        |                 |                                                        |          |           | Files   Co        | ntrol   Front-Se | etting | Web-Setting |
| Ľ   | มนู บุคลากร                        | ประกันคุณภาพ K                         | (M เอกสารราชกา  | ร สโมสรนักศึกษา                                        |          |           | ข่าวประชาสัมพันธ์ |                  |        |             |
|     | <del>ทววิจัย</del> คณบดี (         | โลโก้ แบนเนอร์                         | ปฏิทินวิชาการ บ | มริการอาจารย์ บริการ                                   | นักศึกษา | ลิงค์ระบบ | เว็บสาขา          |                  |        |             |
| โส  | มโค้<br>หัวข้อ:<br>URL:<br>รูปภาพ: | http://<br>width='111' heigh<br>บันทึก | t='139'         | Browse                                                 |          |           |                   |                  |        |             |
| สำ  | าตับ<br>1                          |                                        |                 | uuuua5<br>logo<br>Viiiiiiiiiiiiiiiiiiiiiiiiiiiiiiiiiii |          |           |                   | โค้ด<br>16       | ภาษา   | แก้ไข       |

- 1. หัวข้อ หรือ รายละเอียดกำกับ โลโก้
- 2. ลิงค์ของเว็บไซต์ ส่วนใหญ่ ต้องกำหนดเป็น index.php
- สำหรับการอัพโหลดรูปจากเครื่องคอมพิวเตอร์ ไปยังเว็บไซต์ โดยจะมี ขนาดความกว้าง ความสูงของภาพ กำหนดไว้ เพื่อความสวยงาม
- 4. สำหรับ แก้ไข และลบรูปภาพ

# <u>แบนเนอร์</u>

จัดการรูปภาพ แบนเนอร์โฆษณาต่างๆ ของเว็บไซต์

| w@lNoob v.2.8             | 3.0                                                                               |                | 🎐 🏠                |
|---------------------------|-----------------------------------------------------------------------------------|----------------|--------------------|
| Support by <u>AppServ</u> | Design.com Files   Contr                                                          | ol   Front-Set | ting   Web-Setting |
| เมนู บุคลากร              | ประกันคุณภาพ KM เอกสารราชการ สโมสรนักศึกษา ชาวส่วน สไตล์โชว์ ชาวประชาสัมพันธ์ ร   |                |                    |
| ขาววิจัย คณบดี            | โลโก้ แบนเนอร์ ปฏิทีนวิชาการ บริการอาจารย์ บริการนักศึกษา ลิงศ์ระบบ เว็บสาขา      |                |                    |
| Banner                    |                                                                                   |                |                    |
| หัวข้อ :<br>URL:          | http://                                                                           |                |                    |
| รูปภาพ :                  | Browse<br>width='349' height='87'<br>บันทึก                                       |                |                    |
| ลำดับ                     | แบนเนอร์                                                                          | โค้ด           | ภาษา แก้ไข         |
| 1                         | Banner<br>(ร่าง)คณะเทคโนโลยีอุตสาหกรรม<br>มหาวิทยาลัยราชกัฏเชียงใหม่<br>index.php | 15             | • ×                |

- 1. หัวข้อ หรือ รายละเอียดกำกับ แบนเนอร์
- 2. ลิงค์ของเว็บไซต์ ส่วนใหญ่ ต้องกำหนดเป็น index.php
- สำหรับการอัพโหลดรูปจากเครื่องคอมพิวเตอร์ ไปยังเว็บไซต์ โดยจะมี ขนาดความกว้าง ความสูงของภาพ กำหนดไว้ เพื่อความสวยงาม
- 4. สำหรับ แก้ไข และลบรูปภาพ

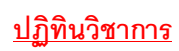

สามารถระบุ รายการกิจกรรมของคณะ ได้ตลอดทั้งภาคการศึกษา

| w@IN<br>Support | oob v.2.<br>by AppSer | <b>B.O</b><br>vDesign.c | om         |               |               |              |    |           | Files   Cor       | ntrol   Front-Setting | <b>Web-Setting</b> |
|-----------------|-----------------------|-------------------------|------------|---------------|---------------|--------------|----|-----------|-------------------|-----------------------|--------------------|
| យារ             | บุคลากร               | ประกันคุณ               | ณภาพ KM    | เอกสารราช     | การ สโมสรเ    | เักศึกษา 🖻   |    |           | ข่าวประทาสัมพันธ์ |                       |                    |
|                 | คณบดี                 | โลโก้                   | แบนเนอร์ 🤇 | ปฏิทินวิชาการ | บริการอาจารย์ | บริการนักศึก | ษา | ลึงค์ระบบ | เว็บสาขา          |                       |                    |
|                 |                       |                         |            |               |               |              |    |           |                   |                       |                    |

#### ปฏิทินวิชาการ

| -       |        | -      | < กุมภาพันธ์ 2556 🏓 |          |       |       |
|---------|--------|--------|---------------------|----------|-------|-------|
| อาทิตย์ | จันทร์ | อังคาร | <b>Ņ</b> 5          | พฤหัสบดี | ศุกร์ | เสาร์ |
|         |        |        |                     |          | 1     | 2     |
| 3       | 4      | 5      | 6                   | 7        | 8     | 9     |
| 10      | 11     | 12     | 13                  | 14       | 15    | 16    |
| 17      | 18     | 19     | 20                  | 21       | 22    | 23    |
| 24      | 25     | 26     | 27                  | 28       |       |       |
|         |        |        |                     |          |       |       |

### <u>บริการอาจารย์</u>

เว็บลิงค์สำหรับ งานบริการสารสนเทศ สำหรับอาจารย์

| unnort b                | bb v.2.8.0                                                                                                    |                                 |                                  |                            |
|-------------------------|----------------------------------------------------------------------------------------------------|---------------------------------|----------------------------------|----------------------------|
|                         | / Appod Voesign.com                                                                                                    | Files   Cor                     | trol   Front-Set                 | tting   Web-Se             |
| យារូ                    | มุดฉากร ประกันดุณภาพ KM เอกสารราชการ สโมสรนักศึกษา ข่าวส่วน สไตล์โซว์ ข่า                                                                                                    | วประทาสัมพันธ์                  |                                  |                            |
|                         | คณบดี โลโก้ แบนเนอร์ ปฏิทินวิชาการ บริการอาจารย์ บริการนักศึกษา ลิงค์ระบบ เว็บสา                                                                                                    | ขา                              |                                  |                            |
|                         |                                                                                                    |                                 |                                  |                            |
| บริการ                  | อาจารย์                                                                                                    |                                 |                                  |                            |
| ซื้อลิง<br>URL<br>รูปภา | i : 1<br>2 http://<br>http://<br>Browse<br>width='349' height='87'                                                                                                    | hd a<br>17 Hawking:<br>unnecess | Theology<br>ary Can yo<br>UAE wi | pu connect<br>tith Panama? |
| ลำดับ                   | บันทึก<br>รูปภาพลิงค์<br>รอบชื่อนักวิณาอาหารมีแน                                                                                                    | โค้ด                            | ภาษา                             | 4<br>แก้ไข                 |
| 1                       | http://www.academic.cmu.ac.th/registration/index.php                                                                                                    | 7                               | 9                                | Ø X                        |
| 1                       | รายชื่อเข้าห้องสอบกลางภาค<br>http://www.academic.cmru.ac.th/class_list/_site/index.php                                                                                                    | 7                               | e                                | © X                        |
|                         | รายชื่อเข้าห้องสอบปลายภาค                                                                                                    |                                 |                                  | ð X                        |
| 1                       | http://www.academic.cmru.ac.th/class_list_final/_site/index.php                                                                                                    | 7                               | -                                |                            |
| 1                       | http://www.academic.cmru.ac.th/class_list_final/_site/index.php<br><b>ใบรายช่อนักศึกษาทั้งหมู่เรียน</b><br>http://www.academic.cmru.ac.th/stdcode/index.php                                                                                                    | 7                               | •                                | © X                        |
| 1<br>1<br>1             | http://www.academic.cmru.ac.th/class_list_final/_site/index.php<br>ใบรายชื่อนักศึกษาทั้งหมู่เรียน<br>http://www.academic.cmru.ac.th/stdcode/index.php<br>ตารางสอนของอาจารย์<br>http://www.academic.cmru.ac.th/teachersch/index.php                                                                                                    | 7<br>7<br>7                     | •                                | © X                        |
| 1<br>1<br>1<br>1        | http://www.academic.cmru.ac.th/class_list_final/_site/index.php         ใบรายชื่อนักศึกษาทั้งหมู่เรียน         http://www.academic.cmru.ac.th/stdcode/index.php         ดารางสอนของอาจารย์         http://www.academic.cmru.ac.th/teachersch/index.php         ระบบอาจารย์ที่ปรีกษา         http://www.academic.cmru.ac.th/teachersch/index.php | 7<br>7<br>7<br>7<br>7           |                                  |                            |

- 1. หัวข้อ หรือ รายละเอียดกำกับ แบนเนอร์
- 2. ลิงค์ของเว็บไซต์ ส่วนใหญ่ ต้องกำหนดเป็น index.php
- สำหรับการอัพโหลดรูปจากเครื่องคอมพิวเตอร์ ไปยังเว็บไซต์ โดยจะมี ขนาดความกว้าง ความสูงของภาพ กำหนดไว้ เพื่อความสวยงาม
- 4. สำหรับ แก้ไข และลบรูปภาพ

# <u>บริการนักศึกษา</u>

เว็บลิงค์สำหรับ งานบริการสารสนเทศ สำหรับนักศึกษา

| /@INd         | oob v.2. <mark>8.0</mark> |                         |                                                                           |                       |                                                 |                             | Y 🏠                                                                                                    |
|---------------|---------------------------|-------------------------|---------------------------------------------------------------------------|-----------------------|-------------------------------------------------|-----------------------------|----------------------------------------------------------------------------------------------------|
| upport        | by <u>AppServDe</u>       |                         |                                                                           |                       | Files   Cont                                    | rol   Front-Se              | tting   Web-S                                                                                                    |
| աւյ           | บุคลากร ป                 | ระกันคุณภาพ KM          | เอกสารราชการ สโมสรนักศึกษา                                                |                       | ข่าวประชาสัมพันธ์                               |                             |                                                                                                    |
|               | คณบดี 1                   | โลโก้ แบนเนอร์ ปฏิ      | ฏิทินวิชาการ บริการอาจารย์ บริการนั                                       | กศึกษา ลิงค์ระบบ      | เว็บสาขา                                        |                             |                                                                                                    |
| _             |                           |                         |                                                                           |                       |                                                 |                             |                                                                                                    |
| เริกาฯ        | รนักศึกษา                 |                         |                                                                           |                       |                                                 |                             |                                                                                                    |
| ชื่อลิ<br>URL | ivé :<br>L:               | http://                 | Browse 2                                                                  | 2<br>Row do<br>War on | you end a<br>terror?? Hawking: Th<br>unnecessar | eology<br>y Can ye<br>UAE w | Successful to the second second secon |
| รูปภ          | ∩พประกอบ :                | width='349' height='87' | browse 3                                                                  |                       |                                                 |                             |                                                                                                    |
|               |                           | บันทึก                  |                                                                           |                       |                                                 |                             | 4                                                                                                    |
| ลำดับ         |                           |                         | รูปภาพลิงค์                                                               |                       | โค้ด                                            | ภาษา                        | แก้ไข                                                                                                    |
| 1             |                           | 5ء<br>http://www.aca    | ะบบสารสนเทศสำหรับนักศึกษา<br>idemic.cmru.ac.th/information/_site/inde     | x.php                 | 77                                              | e                           | Ø X                                                                                                    |
| 1             |                           | http://w                | พิมพ์ใบข่าระเงินลงทะเบียน<br>ww.acad.cmru.ac.th/print_regisonline/        |                       | 77                                              |                             | © x                                                                                                    |
| 1             |                           | http://v                | ระบบทะเบียนประวัดินักศึกษา<br>www.academic.cmru.ac.th/student55/          |                       | 77                                              | <b></b>                     | 0 x                                                                                                    |
| 1             |                           | http://v                | ระบบขอสำเร็จการศึกษา<br>www.academic.cmru.ac.th/completion                |                       | 77                                              | 9                           | 0 x                                                                                                    |
| 1             |                           | http://www              | <b>ประเมินการสอนอาจารย์</b><br>พ.academic.cmru.ac.th/evaluate_adviser/    | r                     | 77                                              | <b></b>                     | Ø X                                                                                                    |
|               |                           | http://www.acade        | <b>ตรวจสอบรายวิชาที่เปิดสอน</b><br>ะmic.cmru.ac.th/web55/file/_new_schedu | le2.php               | 77                                              | <b></b>                     | Ø X                                                                                                    |
| 1             |                           |                         |                                                                           |                       |                                                 |                             |                                                                                                    |

- 1. หัวข้อ หรือ รายละเอียดกำกับ แบนเนอร์
- 2. ลิงค์ของเว็บไซต์ ส่วนใหญ่ ต้องกำหนดเป็น index.php
- สำหรับการอัพโหลดรูปจากเครื่องคอมพิวเตอร์ ไปยังเว็บไซต์ โดยจะมี ขนาดความกว้าง ความสูงของภาพ กำหนดไว้ เพื่อความสวยงาม
- 4. สำหรับ แก้ไข และลบรูปภาพ

# <u>บริการอาจารย์</u>

เว็บลิงค์ระบบ สาขาวิชาต่างๆ

| เมนู บุคลากร                          | ประกันคุณภาพ KM เอกสารราชการ สโมสรนัก                                                                                                    | ศึกษา ชาวสวน สไตล์โช                       | ว์ สาวประชาสัมพันธ์ เ                                                                                               | ชาวกิจกรรม นศ                               |                                |
|---------------------------------------|----------------------------------------------------------------------------------------------------|--------------------------------------------|----------------------------------------------------------------------------------------------------|---------------------------------------------|--------------------------------|
| <del>ร่าววิจัย</del> คณบดี            | โลโก้ แบบเนอร์ ปฏิทินวิชาการ บริการอาจารย์                                                                                                    | บริการนักศึกษา ลิงศ์ระบบ                   | ) เว็บสาขา                                                                                                    |                                             | _                              |
| ว็บสาขา                               |                                                                                                    |                                            |                                                                                                    |                                             |                                |
| ซื้อลิงค์ :<br>URL :                  | http://                                                                                                    | 1<br>2                                     | do you end a Hawking: Th                                                                                            | eology Can yo                               | ou connect                     |
| รูปภาพประกอบ                          | Browse                                                                                                    | 3                                          | on terror'? unnecessar                                                                                              | UAE w                                       | vith Panama?                   |
|                                       |                                                                                                    |                                            |                                                                                                    |                                             |                                |
|                                       | บันทึก                                                                                                    |                                            |                                                                                                    |                                             | 4                              |
| ำดับ                                  | บันทึก<br>รูปภาพลิงค์                                                                                                    | -                                          | โค้ด                                                                                                    | ภาษา                                        | 4<br>แก้ไข                     |
| มำดับ<br>1                            | บันทึก<br>รูปภาพลิงค์<br>สาขาวิชา ออกแบบผลิตภัณฑ์<br>http://www.industrial2.cmru.ac.th/p                                                                                                    | od                                         | โค้ด<br>7776                                                                                                    | ภาษา<br><b>⊖</b>                            | 4<br>แก้ไข<br>© X              |
| รำดับ<br>1<br>1                       | บันทึก<br>รูปภาพลิงค์<br>สาขาวิชา ออกแบบผลิดภัณฑ์<br>http://www.industrial2.cmru.ac.th/co<br>สาขาวิชา เทคโนโลยีวิศวกรรมก่อส<br>http://www.industrial2.cmru.ac.th/co                                                                                                    | od<br><b>สร้าง</b><br>อกร                  | โตัด<br>7776<br>7776                                                                                                | ภาษา<br>••••••••••••••••••••••••••••••••••• | 4<br>แก้ไข<br>© ×              |
| รำดับ<br>1<br>1                       | บันทึก<br>รูปภาพเดิงค์<br>สาขาวิชา ออกแบบผลิตภัณฑ์<br>http://www.industrial2.cmru.ac.th/p<br>สาขาวิชา เทคโนโลยีวิศวกรรมก่อส<br>http://www.industrial2.cmru.ac.th/co<br>อุตสาหกรรมและเทคโนโลยีศึกษา<br>http://www.industrial2.cmru.ac.th/in                                | าd<br>หร้าง<br>กกร<br>ก                    | โค้ด<br>77776<br>77776<br>77776                                                                                     | лни                                         | 4<br>แก้ไข<br>© X<br>© X       |
| <sup>ຄຳ</sup> ດັນ<br>1<br>1<br>1<br>1 | บับทึก<br>รูปภาพลิงค์<br>สาขาวิชา ออณบบผลิตภัณฑ์<br>http://www.industrial2.cmru.ac.th/co<br>สาขาวิชา เทคโนโลยีวิศวกรรมก่อล<br>http://www.industrial2.cmru.ac.th/co<br>ลุตสาหกรรมและเทคโนโลยีศึกษา<br>http://www.industrial2.cmru.ac.th/in<br>สาขาวิชา เทคโนโลยีสถาบัตยกระ | od<br>15"na<br>ons<br>n<br>d<br>5au<br>cch | โคัด           7776           77776           77776           77776           77776           77776           77776 | лил                                         | 4<br>uñla<br>© ×<br>© ×<br>© × |

- 5. หัวข้อ หรือ รายละเอียดกำกับ แบนเนอร์
- 6. ลิงค์ของเว็บไซต์ ส่วนใหญ่ ต้องกำหนดเป็น index.php
- สำหรับการอัพโหลดรูปจากเครื่องคอมพิวเตอร์ ไปยังเว็บไซต์ โดยจะมี ขนาดความกว้าง ความสูงของภาพ กำหนดไว้ เพื่อความสวยงาม
- 8. สำหรับ แก้ไข และลบรูปภาพ

#### **Google Analytics**

Google Analytics ใหม่ช่วยให้สามารถปรับปรุง ผลลัพธ์ออนไลน์ของคุณได้ง่ายขึ้น เขียน โฆษณาได้ดีขึ้น เพิ่ม ความแข็งแกร่งให้โปรแกรม การตลาด และสร้างการแปลงของเว็บไซต์ที่สูง ขึ้น Google Analytics สามารถใช้งานได้พรี โดยผู้โฆษณา ผู้เผยแพร่และเจ้าของเว็บไซต์ทุก ท่าน

# ความสามารถหลัก ของ Google Analytics

Google analytics แบ่งความสามารถตามจุดประสงค์การใช้งานได้ดังต่อไปนี้คือ

•สถิติเกี่ยวกับ Visitor รวบรวมข้อมูลเกี่ยวกับผู้ที่เข้ามาชมเว็บไซต์

- •สถิติเกี่ยวกับ Traffic รวบรวมข้อมูลเกี่ยวกับช่องทางในการเข้าถึงเว็บไซต์
- •สถิติเกี่ยวกับ Content รวบรวมข้อมูลเกี่ยวกับสถิติการเข้าชมเนื้อหาภายในหน้าเว็บไซต์
- •สถิติเกี่ยวกับ Goal วิเคราะห์ว่าผู้ใช้งานเข้าถึงเป้าหมายภายในเว็บไซต์ได้อย่างไร

### การสมัครขอใช้ Google Analytics

การสมัครขอใช้ Google Analytics ให้ไปที่ http://www.google.com/analytics/th-TH/

| Menu Promotion Promote                                                                                     | SlideShow Logo Banne  | er AdWord Link          | Control Front-Setting  | Web-Setting |
|----------------------------------------------------------------------------------------------------|-----------------------|-------------------------|------------------------|-------------|
| Sound Product Contact Calenda                                                                              | ar Album YouTube Bank | Account Google Map Anal | ytic Manage Files Help |             |
| สถิติเว็บไซต์ ด้วย Go                                                                                      | ogle Analytic         |                         |                        |             |
| ระบบติดตามด้วย Goog<br><script type="tex&lt;/td&gt;&lt;th&gt;le Analytics&lt;br&gt;t/javascript"></script> |                       |                         |                        |             |

1. Code ୩୭୬ Google Analytic

# ภาคผนวก การใช้งาน FCK Editor

# คู่มือการใช้ทูล FCKeditor

สำหรับการเพิ่มข่าว หรือข้อมูลต่าง ๆ และการเขียนไดอารี ใน We shop และ We Easy จะใช้ FCKeditor เป็นตัวจัดการ เช่น ทำตัวหนา ตัวเอียง ใส่สีตัวอักษร หรือการเพิ่มรูป ซึ่งจะคล้ายกับการใช้ทูลของโปรแกรม word

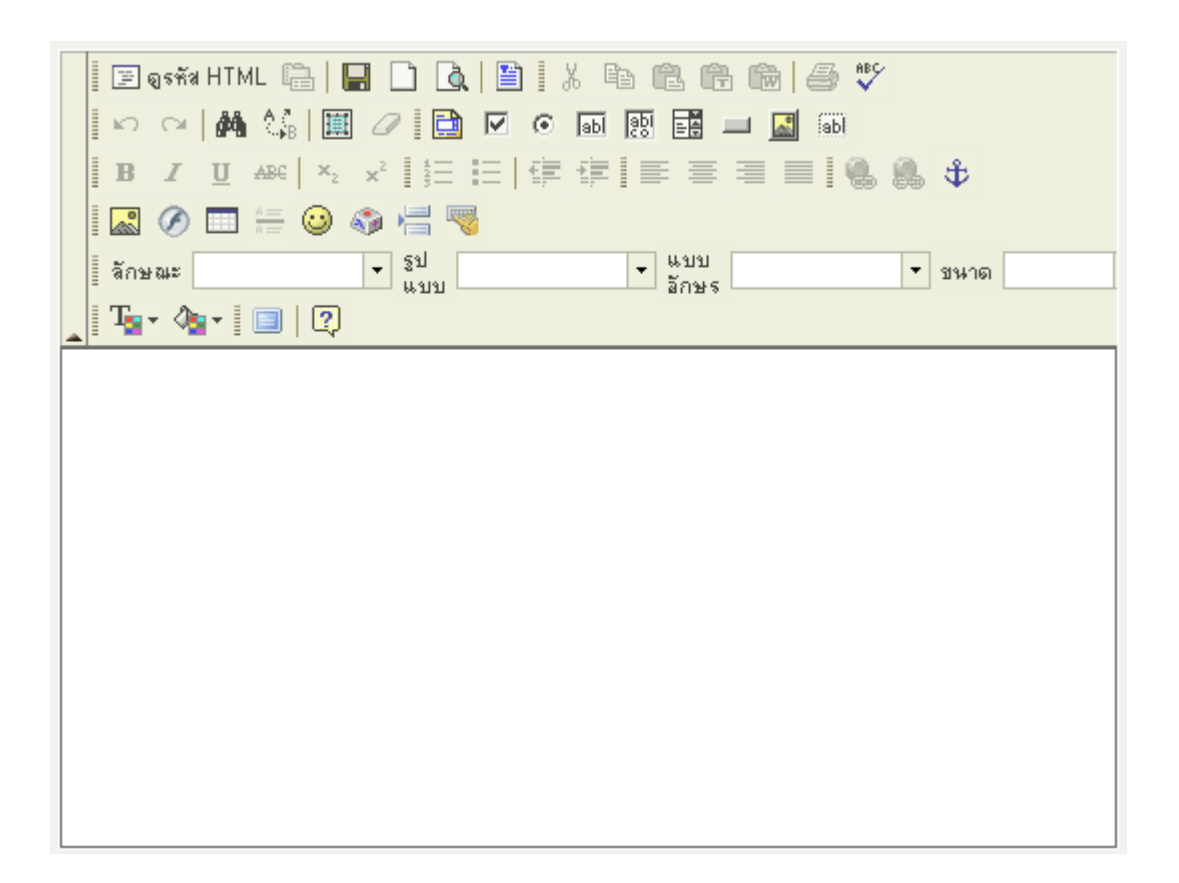

ในที่นี้จะอธิบาย เครื่องมือที่ใช้งานบ่อย ๆ และมีความจำเป็น

### การทำตัวหนา

เลือกข้อความที่จะให้เป็นตัวหนา แล้วคลิก 🖪 ตัวอย่าง **รอยัลไทยเนเจอร์** 

### การทำตัวเอียง

เลือกข้อความที่จะให้เป็นตัวเอียง แล้วคลิก 🗾 ตัวอย่าง *รอบัลไทบเนาจอร์* 

#### การทำตัวขีดเส้นใต้

เลือกข้อความที่จะให้มีเส้นขีดด้านใต้ แล้วคลิก 🛄 ตัวอย่าง <u>รอยัลไทยเนเจอร์</u>

### การทำให้ตัวอักษรมีเส้นขีดตรงกลาง

เลือกข้อความที่จะให้มีเส้นขีดตรงกลาง แล้วคลิก 🏧 ตัวอย่าง <del>รอยัลไทยเนเจอร์</del>

### การใส่สีตัวอักษร

เลือกข้อความที่จะใส่สี แล้วคลิก 🏝 จากนั้นเลือกสีที่ต้องการ ตัวอย่าง รอยัล ไทยเนเจอร์

# การใส่สีพื้นหลังตัวอักษร

เลือกข้อความที่จะใส่สีพื้นหลัว แล้วคลิก 極 จากนั้นเลือกสีที่ต้องการ ตัวอย่าง **รอยัลไทยเนเจอร์** 

# การจัดรูปแบบเอกสาร

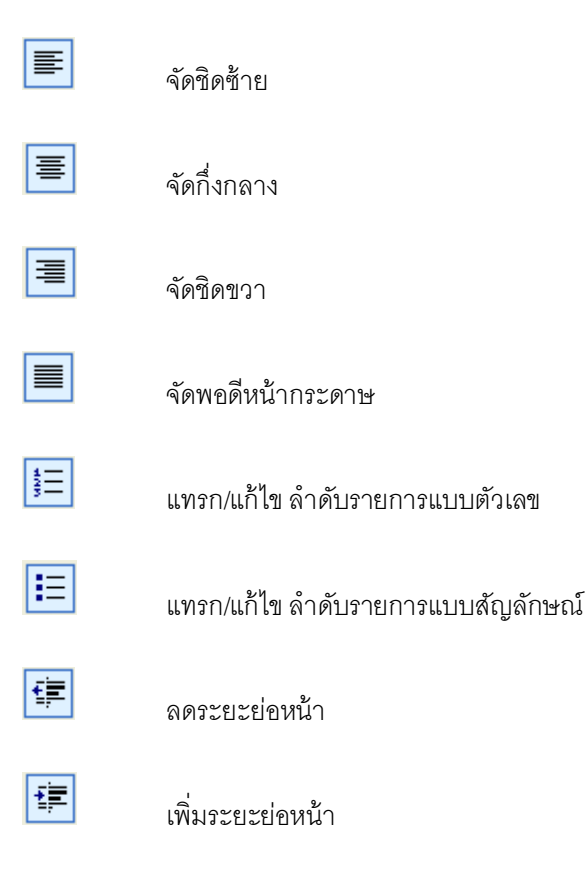

| <b>x</b> <sub>2</sub> | ตัวห้อย |
|-----------------------|---------|
| ײ                     | ตัวยก   |

# การยกเลิกการทำลักษณะตัวอักษรข้างต้น

เลือกข้อความที่จะยกเลิก แล้วคลิกที่ลักษณะของตัวอักษรนั้น ๆ ตัวอย่างเช่น ถ้าต้องการยกเลิกตัวหนา ให้เลือกข้อความที่

เป็นตัวหนา แล้วคลิก 🖪

# การถ้างรูปแบบของตัวอักษรทั้งหมด

ในกรณีที่คุณต้องการยกเลิกรูปแบบของตัวอักษรที่ได้แก้ไขไป โดยไม่อยาก แก้ที่ตัวตัว ให้คลิก 🥅 (เลือกทั้งหมด) แล้ว

คลิก 🖉 (ล้างรูปแบบ)

# การยกเลิกการกระทำใด ๆ ในทูล

**N** คลิก

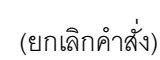

หมายเหตุ จะยกเลิกทั้งหมด ก่อนการบันทึกเอกสารนั้น ๆ ซึ่งจะแตกต่างกับโปรแกรม Word ที่ยกเลิก 1 ครั้ง จากที่คลิก

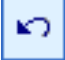

# การค้นหาและแทนที่

คลิก 💼 แล้วใส่ ค้นหาคำว่า: และคำที่ต้องการแทนที่ จากนั้นคลิก แทนที่ทั้งหมดที่พบ

| 🍯 ค้แหาและแทแที่ Web Page Dia               | ilog X             |
|---------------------------------------------|--------------------|
| ค้นหาคำว่า: รอยัลไทยเนเจอร์                 | แทนที่             |
| แทนที่ด้วย:   jaไทยเนเจอร์ดอทคอม            | แทนที่ทั้งหมดที่พบ |
| I™ ตวเหญ-เลก ตองตรงกน<br>IV ต้องตรงกันทุกคำ |                    |
|                                             | ยกเลิก             |

# การแทรกรูปสื่ออารมณ์

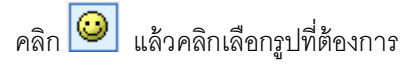

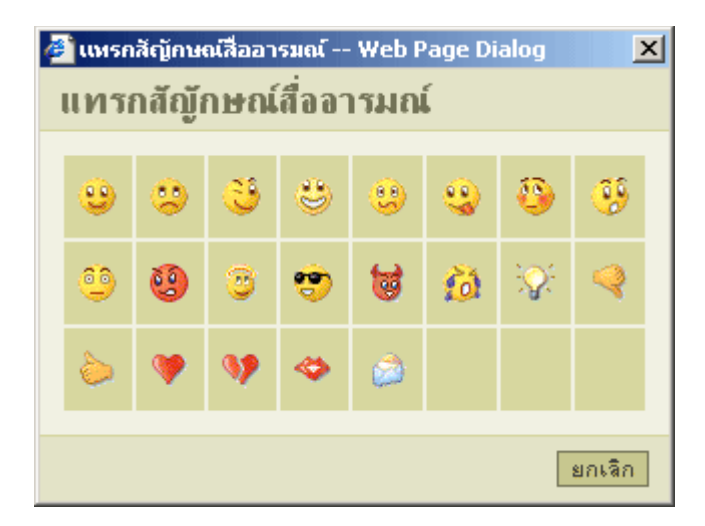

### การแทรกตัวอักษรพิเศษ

คลิกที่ 💿 แล้วเลือกตัวอักษรพิเศษที่ต้องการ

| đ | 🔋 แหรกตัวอักษรพิเศษ Web Page Dialog 🛛 🛛 🗙 |    |   |    |   |   |     |     |   |   |   |   | × |     |   |   |   |   |   |   |  |  |
|---|-------------------------------------------|----|---|----|---|---|-----|-----|---|---|---|---|---|-----|---|---|---|---|---|---|--|--|
|   | แทรกตัวอักษรพิเศษ                         |    |   |    |   |   |     |     |   |   |   |   |   |     |   |   |   |   |   |   |  |  |
|   |                                           |    |   |    |   |   |     |     |   |   |   |   |   |     |   |   |   |   |   |   |  |  |
|   | Į.                                        | "  | # | \$ | % | & | V   | 1   | ) | × | + | • |   | 7   | 0 | 1 | 2 | 3 | 4 | 5 |  |  |
|   | 6                                         | 7  | 8 | 9  | : | 2 | <   | =   | > | ? | @ | A | В | С   | D | Е | F | G | Н | Т |  |  |
|   | J                                         | K  | L | М  | N | 0 | Ρ   | Q   | R | S | Т | U | ۷ | W   | Х | Y | Ζ | [ | ] | ^ |  |  |
|   | _                                         | 1  | а | Ь  | с | d | е   | f   | g | h | i | i | k | Т   | m | n | 0 | р | q | r |  |  |
|   | s                                         | t  | u | v  | w | x | y   | z   | { | Т | } | ~ | € | 1   | 1 | 1 | ~ | ~ | - | - |  |  |
|   | i                                         | ¢  | £ | ğ  | ¥ | ł | §   |     | ٢ | ē | * | - | 0 | -   | ٠ | ± | 2 | 3 | 1 | μ |  |  |
|   | ¶                                         | ·  |   | 1  | 9 | » | 1⁄4 | 1/2 | ¾ | ż | À | Á | Å | Ã   | Ä | Å | Æ | Ç | È | É |  |  |
|   | Ê                                         | Ε  | 1 | ſ  | Î | Ĩ | Ð   | Ñ   | Ò | Ó | Ô | Õ | Ŭ | ×   | Ø | Ù | Ú | 0 | 0 | Ý |  |  |
|   | Þ                                         | ß  | à | á  | â | ã | ä   | å   | æ | ç | è | é | ê | ë   | ì | í | î | ï | ð | ñ |  |  |
|   | ò                                         | ó  | ô | õ  | ö | ÷ | ø   | ù   | ú | û | ü | ü | ý | þ   | ÿ | Œ | œ |   | 1 |   |  |  |
|   |                                           | TM | F | •  | → | ⇒ | ⇔   | ٠   | z |   |   |   |   |     |   |   |   |   |   |   |  |  |
|   |                                           |    |   |    |   |   |     |     |   |   |   |   |   |     |   |   |   |   |   |   |  |  |
|   | ยกเลิก                                    |    |   |    |   |   |     |     |   |   |   |   |   | ลิก |   |   |   |   |   |   |  |  |

#### การแทรกลิงค์

เลือกข้อความที่จะแทรกลิงค์ แล้วคลิก 🚇 แล้วใส่ที่อยู่ของเว็บ ตัวอย่างเช่น <u>www.we.co.th</u>

การให้ลิงค์เปิดหน้าต่างใหม่ คลิกที่ การเปิดหน้าจอ ที่ การเปิดหน้าลิงค์ เลือก <mark>เปิดหน้าจอใหม่</mark> เมื่อกำหนดค่าต่าง ๆ เสร็จ แล้ว คลิกที่ <mark>ตกลง</mark>

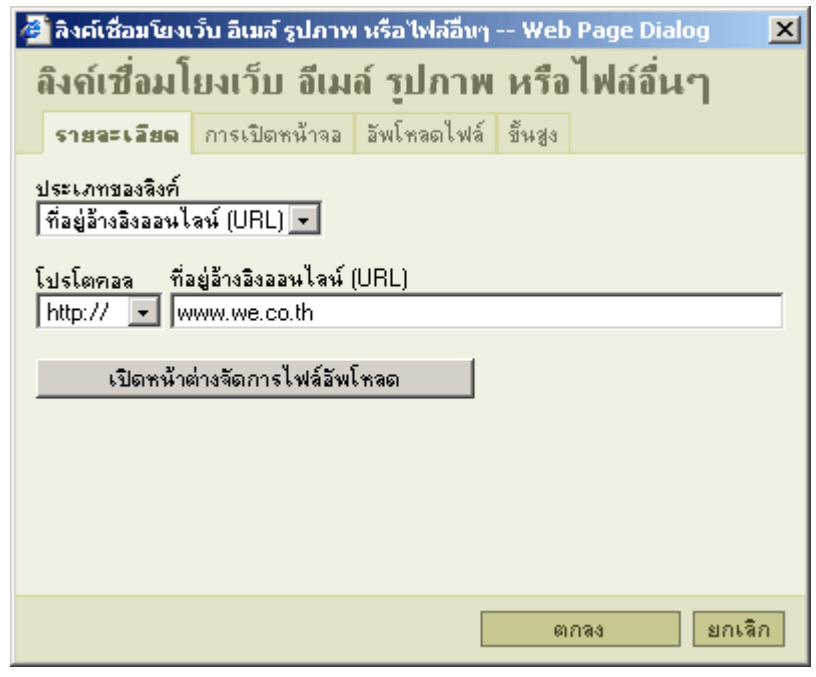

การให้ลิงค์เปิดหน้าต่างใหม่

#### การยกเลิกการแทรกลิงค์

เลือกข้อความที่มีลิงค์แทรกอยู่ จากนั้นคลิก 🚨 (ลบลิงค์)

#### การแทรก ตรารางในเอกสาร

คลิก 💷 แล้วใส่คุณสมบัติต่าง ๆ ของตาราง เช่น แถว สดมน์ ความกว้าง ความสูง จากนั้นคลิก ตกลง

| 🚰 คุณสมบัติของ การาง Web Page Dialog                |                             |     |                | ×    |
|-----------------------------------------------------|-----------------------------|-----|----------------|------|
| คุณสมบัติของ ตาราง                                  |                             |     |                |      |
| แถว: 3<br>สตมน์: 2                                  | กว้าง:<br>สูง:              | 200 | ୍ର୍ଭଶ<br>ର୍ଭଶି | •    |
| ชนาดเส้นขอบ: <b>1</b><br>การจัดตำแหน่ง: <ไม่ระบุ> ▼ | ระยะแนวนอนน<br>ระยะแนวตั้ง: | 1   |                |      |
| หัวเรื่องของตาราง:                                  |                             |     |                |      |
| Summary:                                            |                             |     |                |      |
|                                                     | ต                           | กลง | មរា            | เล็ก |

# การขีดเส้นขั้นเอกสาร

ให้คลิกเลือกบริเวณที่ต้องการให้มีเส้นขั้น แล้วคลิกที่

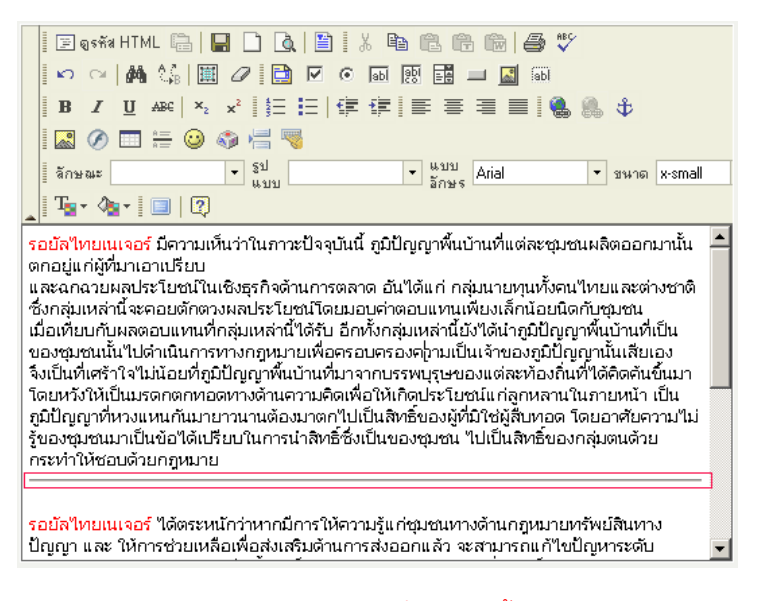

ตัวอย่างเอกสารที่มีเส้นขีดขั้น

# การแทรกรูป Flash

คลิก 🚺 แล้วใส่ ความกว้าง ความสูง ของรูป จากนั้นคลิก อัพโหลดไฟล์

| 🖉 Flash Properties Web Page Dialo                     | g 🗶                           |
|-------------------------------------------------------|-------------------------------|
| Flash Properties<br>Info อัพโหลดไฟล์ ขึ้นสูง          |                               |
| ที่อยู่อ้างอิง URL                                    | เปิดหน้าต่างจัดการไฟล์อัพโหลด |
| ความกว้าง ความสูง<br>[450] 150<br>พบ้าน ออสอรตัวอย่าง |                               |
|                                                       |                               |
|                                                       |                               |
|                                                       |                               |
|                                                       |                               |
|                                                       | ตกลง ยกเลิก                   |

Browse... เพื่อหารูป Flash ที่ต้องการ เมื่อพบรูปที่ต้องการแล้วให้คลิกที่ บันทึกไว้บนเซิร์ฟเวอร์

| 🚰 Flash Properties Web Page Dialog                               | × |
|------------------------------------------------------------------|---|
| Flash Properties                                                 |   |
| Info <b>อัพโหลดไฟล์</b> ขึ้นสูง                                  |   |
| อัพโหลดไฟล์                                                      |   |
| C:\Documents and Settings\Administrator\Desktop\home.swf Browse. |   |
| บันทึกไฟล์ไว้บนเซิร์ฟเวอร์                                       |   |
|                                                                  |   |
|                                                                  |   |
|                                                                  |   |
|                                                                  |   |
|                                                                  |   |
|                                                                  |   |
|                                                                  |   |
|                                                                  |   |
|                                                                  |   |
| 6111843 21163                                                    |   |

ระบบจะแจ้งว่า Upload สำเร็จ ให้คลิกที่ <mark>OK</mark>

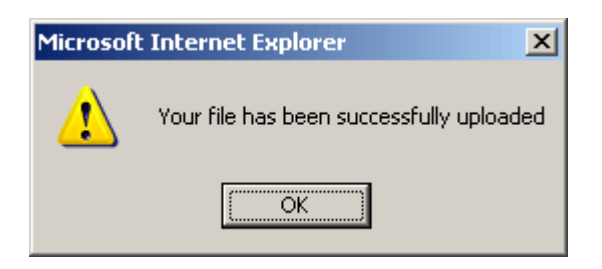

# คลิกที่ <mark>ตกลง</mark>

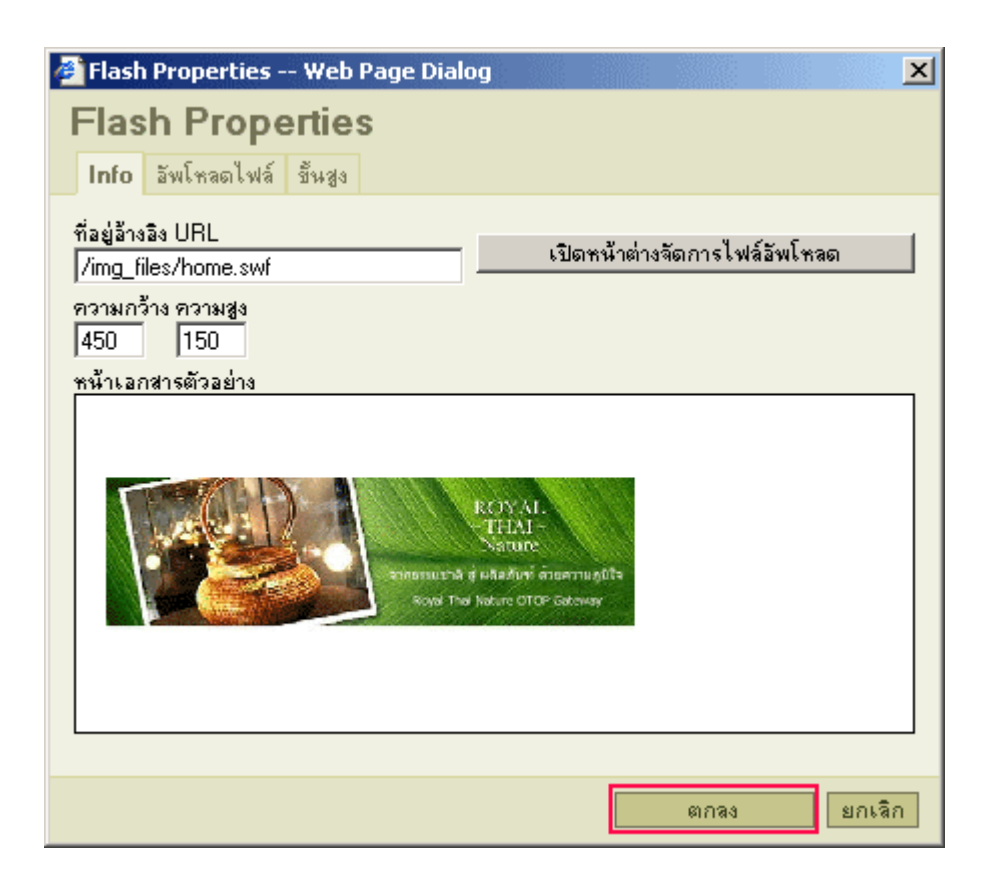

# การแทรกรูปลงในเอกสาร

ในส่วนนี้คุณอาจต้องใช้งานบ่อย ๆ อันดับแรกให้คลิกเมาส์ เพื่อวางเคอร์เซอร์ของเมาส์ในตำแหน่งที่ต้องการวางรูป แล้ว

คลิก 🔝 จากนั้นคลิก อัพโหลดไฟล์

| 🖉 คุณสมบัติของ รูปภาพ Web                                                            | Page Dialog                                                                                                    | ×    |
|--------------------------------------------------------------------------------------|----------------------------------------------------------------------------------------------------|------|
| คุณสมบัติของ รูปภาพ                                                                  |                                                                                                    |      |
| <b>ข้อมูลของรูปภาพ</b> Link อัพโท                                                    | เลดไฟล์ ขึ้นสูง                                                                                                    |      |
| ที่อยู่อ้างอิง URL                                                                   | เปิดหน้าต่างจัดการไฟล์อัพโหลด                                                                                                    |      |
| ต้าประกอบรูปภาพ<br>                                                                  |                                                                                                    | -    |
| ความกว้าง 🔒 😋<br>ความสูง 🖨 😋<br>ชนาดขอบรูป<br>ระยะแนวนอน<br>ระยะแนวตั้ง<br>การจัดวาง | <mark>หน้าเอกสารตัวอย่าง</mark><br>Lorem ipsum dolor sit amet, consectetuer<br>adipiscing elit. Maecenas feugiat consequat<br>diam. Maecenas metus. Vivamus diam purus,<br>cursus a, commodo non, facilisis vitae, nulla.<br>Aenean dictum lacinia tortor. Nunc iaculis, nibh<br>non iaculis aliquam, orci felis euismod neque,<br>sed ornare massa mauris sed velit. Nulla<br>pretium mi et risus. Fusce mi pede, tempor id,<br>cursus ac, ullamcorper nec, enim. Sed tortor.<br>Curabitur molestie. Duis velit augue,<br>condimentum at, ultrices a, luctus ut, orci.<br>Donec pellentesque egestas eros. Integer | 4    |
|                                                                                      | ตกลง ยกเ                                                                                                    | .ลิก |

Browse... เพื่อหารูป ที่ต้องการ เมื่อพบรูปที่ต้องการแล้วให้คลิกที่ <mark>บันทึกไว้บนเซิร์ฟเวอร์</mark>

| 🖉 Flash Properties Web Page Dialog                              | × |
|-----------------------------------------------------------------|---|
| Flash Properties                                                |   |
| Info <b>อัพโหลดไฟล์</b> ขึ้นสูง                                 |   |
| อัพโหลตไฟล์                                                     |   |
| C:\Documents and Settings\Administrator\Desktop\home.swf Browse |   |
| บันทึกไฟล์ไว้บนเซิร์ฟเวอร์                                      |   |
|                                                                 |   |
|                                                                 |   |
|                                                                 |   |
|                                                                 |   |
|                                                                 |   |
|                                                                 |   |
|                                                                 |   |
|                                                                 |   |
|                                                                 |   |
| ตกลง ยกเลิก                                                     | ] |

ระบบจะแจ้งว่า Upload สำเร็จ ให้คลิกที่ <mark>OK</mark>

| Microsoft Internet Explorer |                                          |  |  |  |  |  |  |  |
|-----------------------------|------------------------------------------|--|--|--|--|--|--|--|
| ♪                           | Your file has been successfully uploaded |  |  |  |  |  |  |  |
|                             | ОК                                       |  |  |  |  |  |  |  |

ถ้าต้องการให้รูปมีลิงค์เพื่อไปเว็บอื่น ให้คลิกที่ ลิงค์ แล้วใส่ URL ที่ต้องการให้ลิงค์ไป (อย่าลืมใส่ <u>http://www</u> ) ที่ <mark>ที่อยู่</mark> อ้างอิงออนไลน์ (URL)

| 🍘 คุณสมบัติของ รูปภาพ Web Page   | Dialog  |                               | ×   |
|----------------------------------|---------|-------------------------------|-----|
| คุณสมบัติของ รูปภาพ              |         |                               |     |
| ข้อมูลของรูปภาพ Link อัพโหลดไฟล์ | ขึ้นสูง |                               |     |
| ที่อยู่อ้างอิงออนไลน์ (URL)      |         |                               |     |
| http://www.bcpms.net             |         |                               |     |
|                                  |         | เปิดหน้าต่างจัดการไฟล์อัพโหลด |     |
| การเปิดหน้าลิงค์                 |         |                               | -   |
| เปิดหน้าจอใหม่ (_blank) 💌        |         |                               |     |
|                                  |         |                               |     |
|                                  |         |                               |     |
|                                  |         |                               |     |
|                                  |         |                               |     |
|                                  |         |                               |     |
|                                  |         |                               |     |
|                                  |         |                               |     |
|                                  |         |                               |     |
|                                  |         |                               |     |
|                                  |         |                               |     |
|                                  |         |                               |     |
|                                  |         | ตกลง ยกเ                      | ลิก |

เมื่อกำหนดเสร็จแล้วให้คลิก <mark>ตกลง</mark>

# การแก้ปัญหาเมื่อเพิ่มข้อมูลแล้ว บรรทัดแรกห่าง

#### ตัวอย่าง

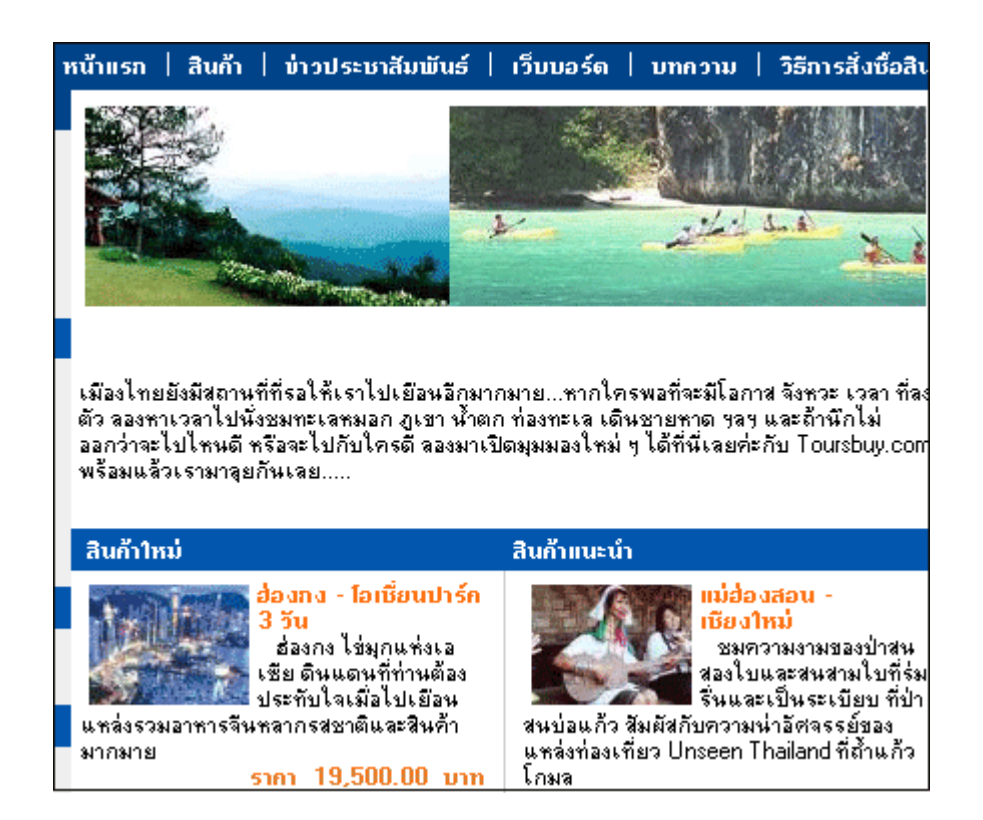

### วิธีแก้

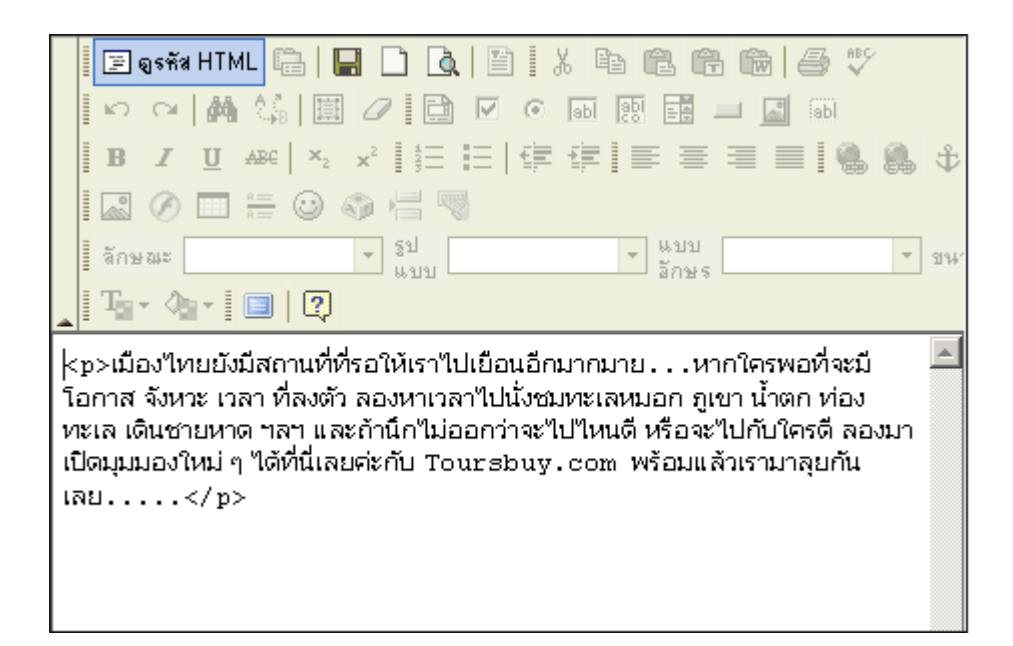

### ตัวอย่างที่แก้เสร็จแล้ว

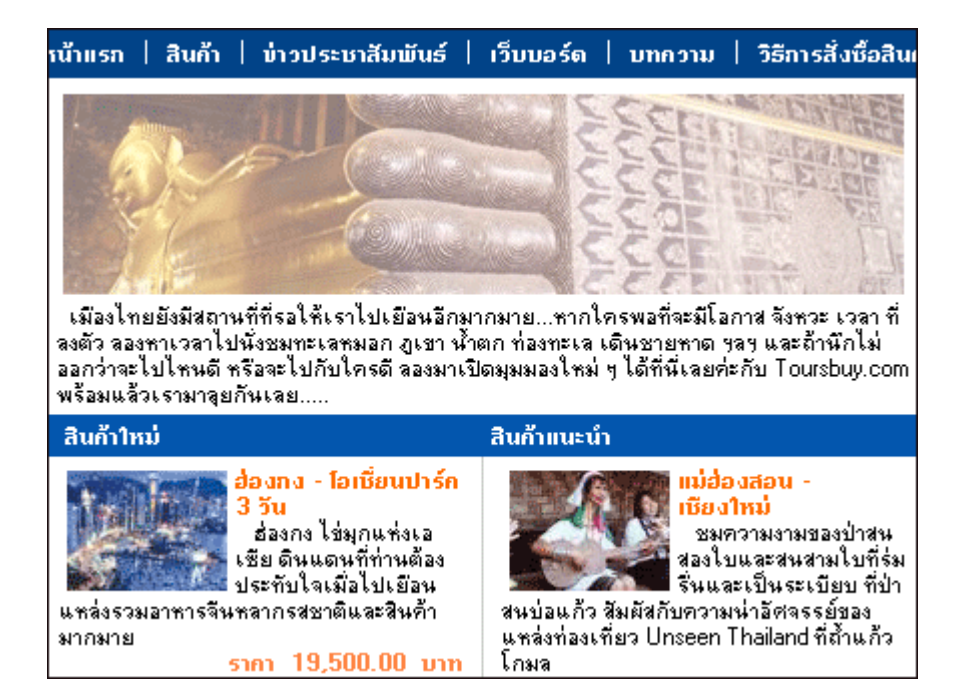